IBM Unica Distributed Marketing バージョン 8 リリース 6 2012 年 5 月 25 日

# インストール・ガイド

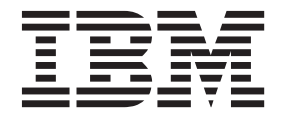

本書および本書で紹介する製品をご使用になる前に、61ページの『特記事項』に記載されている情報をお読みください。

本書は、IBM Unica Distributed Marketing バージョン 8 リリース 6 モディフィケーション 0 および、新しい版で明 記されていない限り、以降のすべてのリリースおよびモディフィケーションに適用されます。

お客様の環境によっては、資料中の円記号がバックスラッシュと表示されたり、バックスラッシュが円記号と表示されたりする場合があります。

- 原典: IBM Unica Distributed Marketing Version 8 Release 6 May 25, 2012 Installation Guide
- 発行: 日本アイ・ビー・エム株式会社
- 担当: トランスレーション・サービス・センター
- 第1刷 2012.6

- 注 -

© Copyright IBM Corporation 2001, 2012.

# 目次

| 第   | <b>1</b> i | 章    | イ    | ン        | ス    | ト   | — J | 120 | D≱ | 퇃傭 | 青  |    |         |    |    |    |   | 1 |
|-----|------------|------|------|----------|------|-----|-----|-----|----|----|----|----|---------|----|----|----|---|---|
| Dis | stribu     | ted  | Ma   | rke      | ting | g ( | の基  | 本-  | 13 | シス | ト  | -) | $\nu$ . | チ  | エッ | ック |   |   |
| IJ, | スト         |      |      |          |      |     |     |     |    |    |    |    |         |    |    |    |   | 1 |
| 前   | 提条伯        | 牛.   |      |          |      |     |     |     |    |    |    |    |         |    |    |    |   | 3 |
|     | シス         | テノ   | ム要   | 件        |      |     |     |     |    |    |    |    |         |    |    |    |   | 3 |
|     | 知識         | に厚   | 周す   | る        | 要作   | ŧ.  |     |     |    |    |    |    |         |    |    |    |   | 3 |
|     | クラ         | 17   | アン   | $\vdash$ | • 7  | てシ  | ン   |     |    |    |    |    |         |    |    |    |   | 3 |
|     | アク         | セン   | ス権   | 限        |      |     |     |     |    |    |    |    |         |    |    |    |   | 4 |
|     | Mark       | etir | ng F | Plat     | for  | m   | に国  | 周す  | る  | 要作 | ₽. |    |         |    |    |    |   | 4 |
|     | Unic       | a C  | lamj | paig     | gn   | に   | 関す  | -3  | 要  | 牛  |    |    |         |    |    |    |   | 4 |
| Р   | ップ         | グレ   | /    | ドす       | -る   | 場   | 合   |     |    |    |    |    |         |    |    |    |   | 5 |
| IB  | M Ur       | nica | コ    | ンプ       | ポー   | ーネ  | シ   | トと  | こそ | れ  | らを | ミイ | ン       | スト |    | ル  | す |   |
| る   | 場所         |      |      |          |      |     |     |     |    |    |    |    |         |    |    |    |   | 5 |
|     |            |      |      |          |      |     |     |     |    |    |    |    |         |    |    |    |   |   |

### 第2章 IBM Unica Distributed

| Marketing データ・ソースの準備について.7              |
|-----------------------------------------|
| Distributed Marketing システム・テーブル・データベ    |
| ースまたはスキーマの作成                            |
| ステップ: JDBC ドライバーのための Web アプリケ           |
| -ション・サーバーの構成                            |
| ステップ: Web アプリケーション・サーバーでの               |
| JDBC 接続の作成                              |
| JDBC 接続に関する情報                           |
| Unica Distributed Marketing データ・ソース情報チェ |
| ックリスト                                   |
|                                         |

# 第3章 ステップ: IBM インストーラー

| の入手                                | 13   |
|------------------------------------|------|
| インストール・ファイルのコピー (DVD のみ)           | . 13 |
| IBM Unica Marketing インストーラーの機能の仕方  | 13   |
| インストーラー・ファイルに関する単一ディレク             |      |
| トリーの要件.............                | . 14 |
| インストールのタイプ.........                | . 14 |
| インストール・モード.........                | . 15 |
| 不在モードの使用による複数回のインストール              | . 15 |
| Distributed Marketing コンポーネントのインスト |      |
| ール先                                | . 17 |
| すべての IBM Unica Marketing 製品のインストール |      |
| に必要な情報                             | . 17 |
| ステップ: IBM Unica インストーラーの実行         | . 18 |
| IBM サイト ID                         | . 19 |
| データベース環境変数                         | . 19 |
| ステップ: Campaign 始動スクリプトにおけるデー       | -    |
| タ・ソース変数の設定 (UNIX のみ)               | . 20 |
| データベース環境変数とライブラリー環境変数              |      |
| (UNIX)                             | . 21 |
| ステップ: Campaign サーバーの始動             | . 23 |
| IBM Unica Campaign データベース情報チェック    |      |
| リスト                                | . 24 |
| ステップ: インストール・ログでのエラーの確認            | 25   |
|                                    |      |

| インストーラーの実行後に行う EAR ファイルの作                       | 25        |
|-------------------------------------------------|-----------|
| ステップ:手動での Distributed Marketing の登録 (必          | 23        |
| 要な場合)                                           | 26        |
| 第4章 配置前の構成 ........                             | 27        |
| ステップ: Distributed Marketing システム・テーブル           |           |
| の作成とデータ設定                                       | 27        |
| ステッフ: 顧客テータベースでのリスト・テーフルの                       | 07        |
| 作成                                              | 27        |
| ステップ・Distributed Marketing のための Campaign        | 20        |
| システム・テーブルの作成                                    | 28        |
| 第 5 章 ステップ: Distributed                         |           |
| Marketing Web アプリケーションの配置                       | 31        |
| WebSphere 用のガイドライン                              | 31        |
|                                                 | 32        |
| WebLogic 用のカイドライン                               | 32        |
| 第 6 章 配置後の構成                                    | 35        |
| ステップ:システム・ユーザーのセットアップ                           | 35        |
| ステップ:基本インストールで必要なパラメーターの                        |           |
| 設定                                              | 35        |
| ステップ:リスト表示の構成                                   | 37        |
| オフションのステッフ: リスト表示用のテータ・                         | 20        |
| フィルターのセットアック・・・・・・・・・・・・・・・・・・・・・・・・・・・・・・・・・・・ | 38        |
| の検索」ページの構成                                      | 38        |
| リスト・マネージャーのリスト・テーブルの無効                          | 50        |
| 化について                                           | 39        |
| リスト表示の構成ファイル                                    | 39        |
| ステップ: Campaign での Distributed Marketing テー      |           |
|                                                 | 47        |
| ステッノ: Distributed Marketing のための Campaign       | 17        |
| ステップ: CollaborateIntegrationServicesURL パラメー    | 4/        |
| ターの変更                                           | 47        |
| ステップ: Distributed Marketing インストール済み環           |           |
| 境の検証・・・・・・・・・・・・・・・・・・・・・・・・・・・・・・・・・・・・        | 48        |
| 第7音 Distributed Markating のマップ                  |           |
|                                                 | <u>10</u> |
| アップグレードの順序                                      | 49        |
|                                                 |           |

| アップグレード・モードでの Distributed               |    |
|-----------------------------------------|----|
| Marketing のインストール                       | 50 |
| ステップ: Distributed Marketing システム・テーブ    |    |
| ルの作成とデータ設定                              | 50 |
| ステップ: 手動での Distributed Marketing の登録 (必 |    |
| 要な場合)                                   | 51 |
| アップグレード後の手順                             | 52 |

| 付録. configTool ユーティリティー . | · | . 5 | 3 |
|---------------------------|---|-----|---|
| IBM Unica 技術サポートへの連絡 .    | • | . 5 | 9 |
| 特記事項                      |   | . 6 | 1 |
| 商標                        |   | 6   | 3 |

# 第1章 インストールの準備

IBM<sup>®</sup> Unica 製品のインストールは複数のステップからなるプロセスであり、このプロセスには IBM Unica で提供していないさまざまなソフトウェア要素とハードウェア要素の処理が含まれています。 IBM Unica の資料は、IBM Unica 製品のインストールに必要な特定の構成および手順に関する手引きとなりますが、IBM Unica で提供していないシステムの扱いに関する詳細については、それらの製品の資料を参照してください。

IBM Unica Marketing ソフトウェアのインストールを開始する前に、ビジネス目標 とそれらの目標のサポートに必要なハードウェア環境とソフトウェア環境の両方を 含む、インストールのプランを立ててください。

# Distributed Marketing の基本インストール・チェックリスト

この章を読んで、インストール・プロセスの概要を把握し、ご使用の環境、予定し ているインストールの順序、および知識のレベルが前提条件を満たしていることを 確認してください。

以下のリストは、Optimize の基本インストールを実行するのに必要なステップの大 まかな概要です。これらのステップについては、本ガイドの残りの部分でさらに詳 しく説明します。

#### データ・ソースの準備

1. 7ページの『Distributed Marketing システム・テーブル・データベースまたはス キーマの作成』

データベース管理者と連係して、Distributed Marketing システム・テーブルのデ ータベースまたはスキーマを作成します。

2. 27 ページの『ステップ: 顧客データベースでのリスト・テーブルの作成』

リストを使用可能にするには、顧客データベースに 6 つのテーブルを作成する 必要があります。

3. 7ページの『ステップ: JDBC ドライバーのための Web アプリケーション・サ ーバーの構成』

Distributed Marketing が使用するデータベース・タイプごとに、データベース・ ドライバーを Web アプリケーション・サーバー・クラスパスに追加します。

4. 9 ページの『ステップ: Web アプリケーション・サーバーでの JDBC 接続の作 成』

Distributed Marketing および Campaign のシステム・テーブル・データベース と、リスト・テーブルを保持するデータベース (通常は顧客データベース) に対 する JDBC 接続を作成します。 Marketing Platform システム・テーブルに対す る接続の JNDI 名として、必ず UnicaPlatformDS を使用してください。

#### Distributed Marketing のインストール

1. 13ページの『第 3 章 ステップ: IBM インストーラーの入手』

IBM インストーラーおよび Distributed Marketing インストーラーをダウンロードします。

17ページの『すべての IBM Unica Marketing 製品のインストールに必要な情報』

必要なデータベースおよび Web アプリケーション・サーバーの情報を収集します。

3. 18 ページの『ステップ: IBM Unica インストーラーの実行』

Marketing Platform と Campaign をインストール、配置、および検証した後、 Distributed Marketing をインストールします。

4. 26 ページの『ステップ: 手動での Distributed Marketing の登録 (必要な場合)』

Distributed Marketing インストーラーで登録を実行できなかった場合は、 Marketing Platform ユーティリティーを使用して手動で登録を行います。

#### Distributed Marketing の配置

31ページの『第 5 章 ステップ: Distributed Marketing Web アプリケーションの配置』

配置のためのガイドラインに従ってください。

#### **Distributed Marketing** の構成

1. 35 ページの『ステップ:システム・ユーザーのセットアップ』

IBM Unica Marketing の「設定」>「ユーザー」領域で、Campaign および Distributed Marketing における管理者としての権限を持つシステム・ユーザーを セットアップします。

2. 35 ページの『ステップ:基本インストールで必要なパラメーターの設定』

collaborate\_config.xml ファイルを編集して、必須パラメーターを設定しま す。

3. 37 ページの『ステップ:リスト表示の構成』

データベース・テーブルをセットアップし、リスト XML ファイルを編集してリ スト表示をセットアップします。

47 ページの『ステップ: Campaign での Distributed Marketing テーブルのマッピング』

Campaign で、Distributed Marketing テーブルをマップします。

5. 48 ページの『ステップ: Distributed Marketing インストール済み環境の検証』

IBM Unica Marketing Platform にログインし、「地域マーケティング」メニュー にアクセス可能であることを確認します。

### 前提条件

IBM Unica Marketing 製品のインストールの前提条件を以下に示します。

### システム要件

詳細なシステム要件については、「IBM Unica Marketing Enterprise 製品の推奨されるソフトウェア環境と最小システム要件」ガイドを参照してください。

#### JVM 要件

スイート内の各 IBM Unica Marketing アプリケーションは、専用の Java Virtual Machine (JVM) に配置する必要があります。 IBM Unica Marketing 製品により、 Web アプリケーション・サーバーで使用される JVM がカスタマイズされます。 JVM 関連のエラーが発生した場合に、IBM Unica Marketing 製品に専用の Oracle WebLogic ドメインまたは WebSphere<sup>®</sup> ドメインを作成しなければならないことが あります。

### ネットワーク・ドメイン要件

1 つのスイートとしてインストールされる複数の IBM Unica Marketing 製品は、同 じネットワーク・ドメイン上にインストールする必要があります。こうして、クロ スサイト・スクリプティングのセキュリティー・リスクを抑えることを意図したブ ラウザー制限に従うようにします。

### 知識に関する要件

IBM Unica Marketing 製品をインストールする担当者は、それらの製品をインスト ールする環境に関する十分な知識を持っているか、またはそうした知識のある人員 とともに作業する必要があります。これらの知識には、オペレーティング・システ ム、データベース、および Web アプリケーション・サーバーに関する知識が含ま れます。

### クライアント・マシン

クライアント・マシンは、以下の構成要件を満たしている必要があります。

- Campaign は、フローチャートおよび管理機能のために ActiveX コントロールを 使用します。このフローチャートは、必要なときに自動的にダウンロードされま す。 Internet Explorer ブラウザーのセキュリティー設定は、ローカル・イントラ ネットでは中低を推奨します。具体的には、クライアント・ブラウザーで以下の オプションを有効にする必要があります。
  - 署名済み ActiveX コントロールのダウンロード
  - ActiveX コントロールとプラグインの実行
  - スクリプトを実行しても安全だとマークされている ActiveX コントロールのス クリプトの実行
- ブラウザーでページをキャッシュさせないようにします。 Internet Explorer で、 「ツール」>「インターネット オプション」>「全般」>「閲覧の履歴」>「設 定」と選択し、表示するたびにページの新しいバージョンがあるかどうかをブラ ウザーが確認するオプションを選択します。

広告ウィンドウのポップアップをブロックするためのソフトウェアがクライアント・マシンにインストールされている場合は、Campaign が適切に機能しないおそれがあります。最良の結果を得るため、Campaignの実行中は、広告のポップアップ・ウィンドウをブロックするソフトウェアを無効にしてください。

### アクセス権限

本ガイドに示す手順を実行できるネットワーク権限があることと、適切な権限が付 与されたログインであることを確認してください。

適切な権限には、以下のものが含まれます。

- Web アプリケーション・サーバーの管理パスワード。
- 必要なすべてのデータベースに対する、管理アクセス権限。
- 編集する必要があるすべてのファイルに対する、書き込み権限。
- インストール・ディレクトリーや、アップグレードする場合のバックアップ・ディレクトリーなど、ファイルを保存する必要があるすべてのディレクトリーに対する、書き込み権限。
- インストーラーを実行するための、適切な読み取り/書き込み/実行権限。
- Web アプリケーション・サーバーおよび IBM Unica Marketing コンポーネントの実行に使用するオペレーティング・システム・アカウントには、関係するディレクトリーとサブディレクトリーに対する読み取り権限および書き込み権限が付与されていなければなりません。
- UNIX では、Campaign および Marketing Platform をインストールするユーザ ー・アカウントは、Campaign ユーザーと同じグループのメンバーでなければなり ません。このユーザー・アカウントには、有効なホーム・ディレクトリーが必要 であり、そのディレクトリーに対する書き込み権限が付与されていなければなり ません。
- UNIX では、IBM Unica 製品のインストーラー・ファイルのすべてに、完全な実 行権限 (rwxr-xr-x など) が付与されていなければなりません。

### **Marketing Platform に関する要件**

IBM Unica Marketing 製品をインストールする前に、Marketing Platform を完全にインストールして配置する必要があります。

以下の理由で Marketing Platform の実行が必要です。

- インストールする各製品が、構成プロパティーと、セキュリティーの役割を登録 できるようにする。
- Marketing Platform の構成ページで構成プロパティーの値を設定できるようにする。

一緒に機能させる予定の製品からなるグループごとに、1 回だけ Marketing Platform をインストールする必要があります。

### **Unica Campaign に関する要件**

Distributed Marketing をインストールするには、その前に Campaign をインストール する必要があります。

# アップグレードする場合

アップグレードする場合は、アップグレードに関するセクションを参照してください。

# IBM Unica コンポーネントとそれらをインストールする場所

以下の図に、各 IBM Unica アプリケーションをインストールする場所の概要を示します。

これは、機能する基本インストールのセットアップを示すものです。セキュリティ ー要件およびパフォーマンス要件を満たすために、さらに複雑で分散されたインス トールが必要になることもあります。

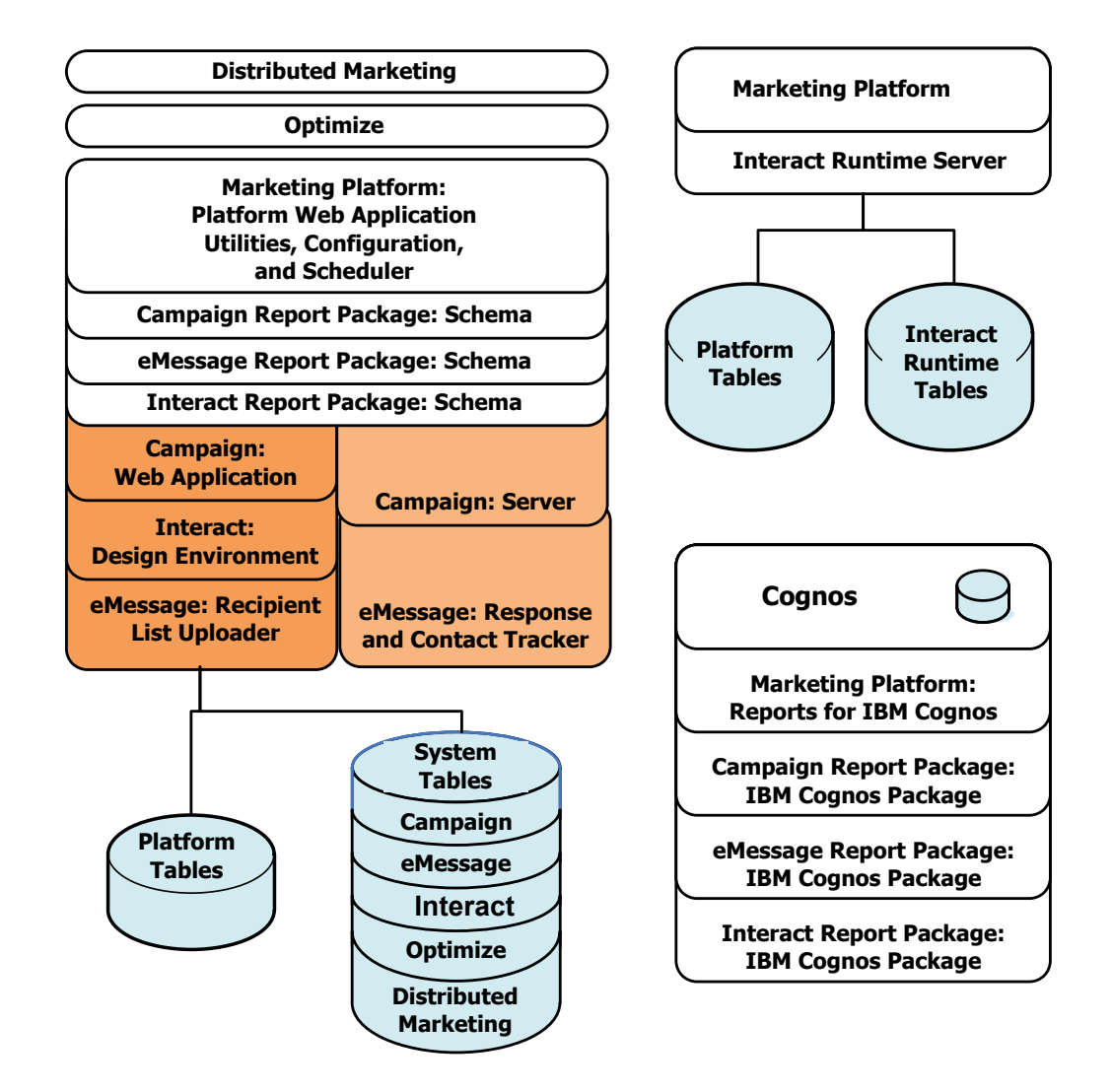

# 第2章 IBM Unica Distributed Marketing データ・ソースの準 備について

Distributed Marketing に必要なデータ・ソースと JDBC 接続をセットアップする必要があります。インストール・プロセスの後の方で IBM インストーラーを実行する際に、システム・テーブル・データベースに関する詳細を入力するため、11 ページの『Unica Distributed Marketing データ・ソース情報チェックリスト』を印刷してそこに記入しておく必要があります。

# Distributed Marketing システム・テーブル・データベースまたはスキーマの作成

1. データベース管理者と連係して、IBM Unica Distributed Marketing に必要なデ ータベースまたはスキーマを作成します。

Distributed Marketing システム・データベースでは、UTF-8 文字エンコードを使 用する必要があります。 UTF-8 を使用しない場合、特定の文字を Microsoft Word 文書から Distributed Marketing にコピーする際に問題が発生する可能性が あります。 Oracle データベースでは、特定の文字を Word から Distributed Marketing のフィールドにコピーする際に、それらが? と表示されます。 DB2<sup>®</sup> の場合、この問題により、オブジェクトを表示する際に問題が生じます。この問 題を修正するには、データベース内を調べて、問題となる文字を削除してくださ い。

 データベースまたはスキーマのアカウントをデータベース管理者に作成しても らいます。このアカウントは、インストール・プロセスの後の方で、システム・ ユーザーのデータ・ソースとして指定するものです。

このアカウントには、少なくとも CREATE、SELECT、INSERT、UPDATE、DELETE、および DROP の権限が付 与されていなければなりません。

3. データベースまたはスキーマに関する情報と、データベース・アカウントに関す る情報を入手してから、11ページの『Unica Distributed Marketing データ・ソー ス情報チェックリスト』 を印刷してそこに記入します。

# ステップ: JDBC ドライバーのための Web アプリケーション・サーバーの 構成

以下の手順に従って、Distributed Marketing インストール環境に適切な JDBC ドラ イバーを入手し、それを使用するために Web アプリケーション・サーバーを構成 します。

Distributed Marketing がさまざまなベンダーのデータベースに接続する必要がある場合は、この手順をデータベース・タイプごとに実行します。

- 1. IBM がサポートしている、ベンダー提供の最新のタイプ 4 JDBC ドライバーを 入手します。詳しくは、このセクションにある参照表をご覧ください。
  - Distributed Marketing がインストールされるマシンにドライバーが存在しない 場合は、ドライバーを入手し、Distributed Marketing Web アプリケーションを 配置する予定のマシン上にコピーします。 Distributed Marketing を配置する予 定のマシン上の任意の場所にコピーすることができます。 IBM は、スペース を含まないパスにドライバーを解凍することをお勧めします。
  - データ・ソース・クライアントがインストールされているマシンからドライバ ーを入手する場合は、IBM がサポートしている最新のバージョンであること を確認してください。

以下の表に、IBM Marketing システム・テーブル用にサポートされる各データベ ース・タイプについて、ドライバー・ファイル名をリストします。

| データベース・タイプ | ファイル                    |
|------------|-------------------------|
| Oracle 11  | ojdbc5.jar              |
| Oracle 11g | ojdbc5.jar              |
| DB2 9.7    | db2jcc.jar              |
|            | db2jcc_license_cu.jar   |
| SQL Server | JDBC2 を指定した sqljdbc.jar |

- 2. 以下のように、ドライバーへの絶対パスを、IBM Unica Marketing 製品を配置す る予定の Web アプリケーション・サーバーのクラスパスに含めます。
  - サポートされているすべてのバージョンの WebLogic では、環境変数が構成 される場所である、WebLogic\_domain\_directory/bin ディレクトリー内の setDomainEnv スクリプトにクラスパスを設定します。ドライバー・エントリ ーは、CLASSPATH の値のリスト内で、1 番目のエントリー (既存のすべての 値より前) にする必要があります。こうして、Web アプリケーション・サー バーが確実に適切なドライバーを使用するようにします。以下に例を示しま す。

#### UNIX

#### Windows

set CLASSPATH=c:\oracle\jdbc\lib\ojdbc14.jar;%PRE\_CLASSPATH%; %WEBLOGIC\_CLASSPATH%;%POST\_CLASSPATH%;%WLP\_POST\_CLASSPATH%

- サポートされているすべてのバージョンの WebSphere では、IBM Unica Marketing 製品のために JDBC プロバイダーをセットアップする際に、管理コ ンソールでクラスパスを設定します。
- 3. Web アプリケーション・サーバーを再始動して、変更内容が有効になるように します。

始動時に、コンソール・ログをモニターして、データベース・ドライバーへのパ スがクラスパスに含まれていることを確認してください。

# ステップ: Web アプリケーション・サーバーでの JDBC 接続の作成

Distributed Marketing Web アプリケーションは、JDBC 接続を使用してデータ・ソースと通信できなければなりません。 Distributed Marketing が配置される Web アプリケーション・サーバーで、以下の JDBC 接続を作成する必要があります。

- Distributed Marketing システム・テーブルを保持するデータベース
- Marketing Platform システム・テーブルを保持するデータベース
- リスト・テーブルを保持する顧客データベース

このセクションでは、WebSphere および WebLogic で接続を作成するためのガイド ラインを示します。

#### JNDI 名

- Marketing Platform システム・テーブルを保持するデータベースに対する JDBC 接続の JNDI 名として、UnicaPlatformDS を使用する必要があります。これは必 須の名前です。
- Distributed Marketing システム・テーブルを保持するデータベースに対する JDBC 接続の JNDI 名として、collaborateds を使用する必要があります。これは、この名前を参照する構成プロパティーのデフォルト値です。デフォルト値を使用しない場合は、後の構成プロセスで値を設定する必要があります。
- 顧客データベースに対する接続には、任意の名前を使用します。

JNDI 名を11ページの『Unica Distributed Marketing データ・ソース情報チェックリ スト』に記録してください。

### JDBC 接続に関する情報

JDBC 接続を作成する際、このセクションを活用して、入力する必要がある値のい くつかを特定してください。データベース用にデフォルトのポート設定を使用して いない場合は、適切な値に設定を変更してください。

以下の情報は、Web アプリケーション・サーバーで必要な情報のすべてを厳密に示したものではありません。このセクションに指示が明記されていない項目については、デフォルト値を受け入れることができます。より包括的なヘルプが必要な場合は、アプリケーション・サーバーの資料を参照してください。

#### WebLogic

アプリケーション・サーバーが WebLogic の場合は、以下の値を使用します。

#### SQLServer

- ドライバー: Microsoft MS SQL Server Driver (Type 4) バージョン: 2008、2008R2
- デフォルト・ポート: 1433
- ドライバー・クラス: com.microsoft.sqlserver.jdbc.SQLServerDriver
- ドライバー URL: jdbc:sqlserver://
   <your\_db\_host>:<your\_db\_port>;databaseName=<your\_db\_name>

プロパティー: Add user=<your\_db\_user\_name>

#### Oracle 11 および 11g

- ドライバー: その他
- デフォルト・ポート: 1521
- ドライバー・クラス: oracle.jdbc.OracleDriver
- ドライバー URL: jdbc:oracle:thin:@<your\_db\_host>:<your\_db\_port>:<your\_db\_service\_name>
- プロパティー: Add user=<your\_db\_user\_name>

#### DB2

- ドライバー: その他
- デフォルト・ポート: 50000
- ・ ドライバー・クラス: com.ibm.db2.jcc.DB2Driver
- ・ ドライバー URL: jdbc:db2://<your\_db\_host>:<your\_db\_port>/<your\_db\_name>
- プロパティー: Add user=<your\_db\_user\_name>

### WebSphere

アプリケーション・サーバーが WebSphere の場合は、以下の値を使用します。

#### SQLServer

- ドライバー: 適用外
- デフォルト・ポート: 1433
- ドライバー・クラス: com.microsoft.sqlserver.jdbc.SQLServerConnectionPoolDataSource
- ドライバー URL: 適用外

「データベース・タイプ」フィールドで、「ユーザー定義」を選択します。

JDBC プロバイダーとデータ・ソースを作成した後、データ・ソースのカスタム・ プロパティーに移動し、以下のようにプロパティーを追加および変更します。

- serverName=<your\_SQL\_server\_name>
- portNumber =<SQL\_Server\_Port\_Number>
- databaseName=<your\_database\_name>
- enable2Phase = false

#### Oracle 11 および 11g

- ドライバー: Oracle JDBC ドライバー
- デフォルト・ポート: 1521
- ドライバー・クラス: oracle.jdbc.OracleDriver
- ドライバー URL: jdbc:oracle:thin:@<your\_db\_host>:<your\_db\_port>:<your\_db\_service\_name>

#### DB2

• ドライバー: DB2 Universal JDBC ドライバー・プロバイダー

- デフォルト・ポート: 50000
- ・ ドライバー・クラス: com.ibm.db2.jcc.DB2Driver
- ・ ドライバー URL: jdbc:db2://<your\_db\_host>:<your\_db\_port>/<your\_db\_name>

# Unica Distributed Marketing データ・ソース情報チェックリスト

Distributed Marketing システム・テーブル・データベースに関する情報を記録してく ださい。

| フィールド                | メモ |
|----------------------|----|
| データ・ソース・タイプ          |    |
| データ・ソース名             |    |
| データ・ソース・アカウントのユーザー名  |    |
| データ・ソース・アカウントのパスワード  |    |
| JNDI 名 collaborateds |    |

# 第 3 章 ステップ: IBM インストーラーの入手

DVD を入手するか、または IBM からソフトウェアをダウンロードします。

**重要:** すべてのファイルを同じディレクトリーに置いてください。これはインスト ール要件です。

- IBM インストーラー。
- Distributed Marketing インストーラー。

IBM Unica Marketing インストール・ファイルは、共に使用することが意図された 製品のバージョンとオペレーティング・システムに応じて名前が付けられていま す。ただし、コンソール・モードで実行するための UNIX ファイルについては、オ ペレーティング・システム固有のものではありません。 UNIX の場合、インストー ル・モードが X Window システムか、またはコンソールかに応じて異なるファイル を使用します。以下に例を示します。

Windows - GUI およびコンソール・モード - ProductN.N.N.M\_win32.exe は、バー ジョン N.N.N. で、Windows 32 ビット・オペレーティング・システムでのインス トール用です。

**UNIX** - X Window システム・モード - *ProductN.N.N.N*\_solaris64.bin は、バー ジョン N.N.N. で、Solaris 64 ビット・オペレーティング・システムでのインスト ール用です。

UNIX - コンソール・モード - *ProductN.N.N.*sh は、バージョン N.N.N.N で、す べての UNIX オペレーティング・システムでのインストール用です。

# インストール・ファイルのコピー (DVD のみ)

DVD で IBM Unica インストール・ファイルを受け取った場合、またはダウンロー ドした ISO イメージ・ファイルから DVD を作成した場合は、まずその内容を、 IBM Unica 製品がインストールされるシステムで使用できる書き込み可能なディレ クトリーにコピーしてから、インストーラーを実行してください。

インストール DVD などの読み取り専用メディアや、ISO イメージがマウントされ た読み取り専用、あるいは書き込み制限付きディレクトリーまたはボリュームか ら、IBM Unica Marketing インストーラーを直接実行することはできません。

注: インストール・ファイルを置く場所について詳しくは、『IBM Unica Marketing インストーラーの機能の仕方』を参照してください。

## IBM Unica Marketing インストーラーの機能の仕方

IBM Unica インストーラーの基本的な機能に精通していない場合は、このセクションをお読みください。

### インストーラー・ファイルに関する単一ディレクトリーの要件

IBM Unica Enterprise 製品をインストールする際は、複数のインストーラーを組み 合わせて使用します。

- マスター・インストーラー。ファイル名に Unica Installer が含まれます。
- 製品固有の各インストーラー。これらのインストーラーはすべて、ファイル名の 一部に製品名が含まれます。

IBM Unica Marketing 製品をインストールするには、マスター・インストーラーと 各製品インストーラーを同じディレクトリーに置く必要があります。マスター・イ ンストーラーは、実行されると、ディレクトリー内の製品インストール・ファイル を検出します。続いて、インストールする製品を選択することができます。

複数のバージョンの製品インストーラーがマスター・インストーラーとともにディ レクトリーに存在する場合、マスター・インストーラーは必ず、最新バージョンの 製品をインストール・ウィザードの IBM Unica 製品画面に表示します。

#### パッチのインストール

IBM Unica 製品の新規インストールを実行した直後にパッチをインストールすることを予定している場合があります。その場合、パッチ・インストーラーを、基本バージョンおよびマスター・インストーラーとともにディレクトリーに置いてください。インストーラーの実行時に、基本バージョンとパッチの両方を選択することができます。すると、インストーラーは正しい順序で両方ともインストールします。

### インストールのタイプ

IBM Unica インストーラーは、以下のタイプのインストールを実行します。

- 新規インストール:インストーラーを実行し、IBM Unica Marketing 製品がイン ストールされたことがないディレクトリーを選択すると、インストーラーは自動 的に新規インストールを実行します。
- アップグレード・インストール: インストーラーを実行し、以前の バージョンの IBM Unica Marketing 製品がインストールされているディレクトリーを選択する と、インストーラーは自動的にアップグレード・インストールを実行します。イ ンストーラーが自動的にデータベースをアップデートする製品の場合、アップグ レード・インストールにより新規のテーブルが追加されますが、既存のテーブル のデータは上書きされません。

インストーラーが自動的にデータベースをアップデートする製品の場合、既存の テーブルがある場合はインストーラーがテーブルを作成しないため、アップグレ ード時にエラーが発生することがあります。このエラーは、無視しても問題あり ません。詳しくは、アップグレードに関する章を参照してください。

 
 ・ 再インストール: インストーラーを実行し、同じ バージョンの IBM Unica Marketing 製品がインストールされているディレクトリーを選択すると、インスト ーラーは自動的に新規インストールを実行します。インストーラーが自動的にデ ータベースをアップデートする製品の場合、再インストールにより既存のテーブ ルおよびデータがすべて除去され、新規のテーブルが作成され、そのテーブルに デフォルトのデータが入ります。さらに再インストールにより、既存のインスト
 ール・ディレクトリー (インストーラーが自動的にデータベースをアップデート する製品用) にある全データも上書きされます。再インストールのためにデータ を保持または復元するには

- インストーラーの実行時に、「手動データベース・セットアップ」オプションを選択してください。
- 再インストールを行う前に、Marketing Platform configTool ユーティリティー を使用して、カスタマイズ済みナビゲーション・メニュー項目など、変更され た構成設定をエクスポートしてください。

通常は、再インストールは推奨されていません。

### インストール・モード

IBM Unica インストーラーは、以下のモードで実行できます。

コンソール (コマンド・ライン) モード

コンソール・モードでは、オプションは番号付きリストで表示されます。番号を 指定してオプションを選択します。番号を入力せずに Enter (キー) を押すと、イ ンストーラーはデフォルト・オプションを使用します。

デフォルト・オプションは以下の記号のいずれかで示されます。

\_ \_->

この記号が表示されたときにオプションを選択するには、選択するオプションの番号を入力して Enter (キー)を押してください。

– [X]

この記号は、リストの中から 1 つ、複数、またはすべてのオプションを選択 できることを示します。横にこの [X] 記号が表示されているオプション番号 を入力して Enter (キー)を押すと、そのオプションはクリアまたは選択解除さ れます。現在現在選択されていないオプションの番号 (横に [] が表示されて いる)を入力した場合、Enter (キー)を押すとそのオプションが選択されま す。

複数のオプションを選択解除したり選択したりする場合、オプション番号のコ ンマ区切りリストを入力してください。

- Windows GUI モードまたは UNIX X-windows モード
- 不在モード、またはサイレント・モード。ユーザーとの対話はありません。

不在モードは、クラスター環境のセットアップ時など IBM Unica 製品を何度も インストールする場合に使用することができます。詳しくは、『不在モードの使 用による複数回のインストール』を参照してください。

### 不在モードの使用による複数回のインストール

クラスター環境のセットアップ時など、IBM Unica Marketing 製品を何度もインストールする必要がある場合は、ユーザー入力が不要な不在モードで IBM Unica インストーラーを実行することができます。

### 応答ファイルについて

不在モード (サイレント・モードとも呼ばれる) では、コンソール・モードまたは GUI モードの使用時にインストール・プロンプトでユーザーが入力するような情報 を提供するための 1 つのファイル、または一連のファイルが必要になります。これ らのファイルは応答ファイルと呼ばれます。

以下のオプションのいずれかを採用して、応答ファイルを作成することができま す。

- サンプル応答ファイルをテンプレートとして使用して、応答を直接作成すること ができます。サンプル・ファイルは圧縮アーカイブ ResponseFiles の製品インス トーラーにあります。応答ファイルは、次のように名前が付けられます。
  - IBM Unica インストーラー installer.properties
  - 製品インストーラー installer\_の後に製品名のイニシャルが続きます。たとえば、Campaign インストーラーには installer\_uc.properties という応答ファイルがあります。
  - 製品レポート・パック・インストーラー installer\_ の後に製品名のイニシャルと rp が続きます。たとえば、 Campaign レポート・パック・インストーラーには installer\_urpc.properties という応答ファイルがあります。

必要に応じてサンプル・ファイルを編集し、インストーラーと同じディレクトリ ーに置いてください。

 不在モードでの実行をセットアップする前に、Windows GUI モードまたは UNIX X Window システム・モードで、あるいはコンソール・モードでインスト ーラーを実行し、応答ファイルの作成を選択することができます。

IBM Unica マスター・インストーラーは 1 つのファイルを作成し、インストー ルする各 IBM Unica 製品も 1 つまたは複数のファイルを作成します。

応答ファイルには .properties 拡張子が付きます。たとえば、 installer\_product.properties および IBM Unica インストーラー自体のための ファイル installer.properties などです。インストーラーは、指定されたディ レクトリーにこれらのファイルを作成します。

重要: セキュリティー上の理由により、インストーラーはデータベース・パスワ ードを応答ファイルに記録しません。不在モードで応答ファイルを作成する際 は、データベース・パスワードを入力するために各々の応答ファイルを編集する 必要があります。各々の応答ファイルを開き、これらの編集を行う部分を見つけ るために PASSWORD を探してください。

#### インストーラーが応答ファイルを探す場所

インストーラーは、不在モードで実行されると、以下のように応答ファイルを探し ます。

- 最初に、インストーラーはインストール・ディレクトリー内を探します。
- 次に、インストーラーは、インストールを実行しているユーザーのホーム・ディレクトリー内を探します。

すべての応答ファイルは、同じディレクトリーに存在していなければなりません。 応答ファイルの読み取りが行われる場所のパスは、コマンド・ラインに引数を追加 することで変更できます。以下に例を示します。

-DUNICA\_REPLAY\_READ\_DIR="myDirPath" -f myDirPath/installer.properties

#### アンインストール時の不在モードの影響

不在モードを使用してインストールされた製品をアンインストールする際は、不在 モードで (ユーザーとの対話用のダイアログは表示されない) アンインストールが実 行されます。

### 不在モードとアップグレード

アップグレードの際、以前に応答ファイルを作成しており、不在モードで実行する 場合は、インストーラーは以前に設定されたインストール・ディレクトリーを使用 します。応答ファイルがないときに不在モードを使用してアップグレードする場合 は、初回のインストール時にインストーラーを手動で実行して応答ファイルを作成 し、インストール・ウィザードで現行のインストール・ディレクトリーを必ず選択 してください。

# Distributed Marketing コンポーネントのインストール先

最高のパフォーマンスを得るため、Distributed Marketing を、他の IBM Unica Marketing 製品がインストールされていない専用のマシンにインストールすることを IBM ではお勧めします。

以下の表は、Distributed Marketing のインストール時に選択可能なコンポーネントを 示しています。

| コンポーネント                                        | 説明                                                                                                    |
|------------------------------------------------|----------------------------------------------------------------------------------------------------|
| Distributed<br>Marketing Server                | Distributed Marketing Server は、リスト、オンデマンド・キャンペーン、および企業キャンペーンを実行します。最高のパフォーマンスを得るため、このサーバーを専用システムにインストールすることを IBM ではお勧めします。 |
| Distributed<br>Marketing<br>Developer Toolkits | Distributed Marketing Developer Toolkits は、Distributed Marketing API<br>を提供します。                                            |

# すべての IBM Unica Marketing 製品のインストールに必要な情報

このセクションに示された必要な情報を収集してください。

#### Marketing Platform の情報

各々の IBM Unica Marketing 製品のインストール・ウィザードでは、製品を登録す るために Marketing Platform システム・テーブル・データベースと通信できなけれ ばなりません。 インストーラーを実行するたびに、Marketing Platform システム・テーブル・データ ベースに関する以下のデータベース接続情報を入力する必要があります。

- データベース・タイプ。
- データベース・ホスト名。
- データベース・ポート。
- データベース名またはスキーマ ID。
- データベース・アカウントのユーザー名とパスワード。

これらの情報は、データベースまたはスキーマを作成した際に取得したものです。

### Web コンポーネントの情報

Web アプリケーション・サーバーに配置される Web コンポーネントを含む IBM Unica Marketing 製品のすべてについて、以下の情報を取得する必要があります。

- Web アプリケーション・サーバーがインストールされているシステムの名前。セットアップする IBM Unica Marketing 環境に応じて、1 つ、または複数あります。
- アプリケーション・サーバーが listen するポート。SSL の実装を予定している 場合は、SSL ポートを取得してください。
- 配置システムのネットワーク・ドメイン。例えば、mycompany.com などです。

### ステップ: IBM Unica インストーラーの実行

IBM Unica インストーラーを実行する前に、以下の前提条件を満たしていることを 確認してください。

- IBM Unica インストーラーと、インストールを予定している各製品のインストー ラーをダウンロードしたこと。 IBM Unica インストーラーと製品インストーラ ーは両方とも、同じディレクトリーに存在していなければなりません。
- 17ページの『すべての IBM Unica Marketing 製品のインストールに必要な情報』に示すとおりに収集した情報を利用できること。

他のIBM Unica 製品がインストールされているシステムでインストーラーを再実行 する場合、これら他製品を再インストールしないでください。

インストーラーについての詳細が必要な場合、あるいはウィザードに情報を入力す る際に助けが必要な場合は、このセクション内の他のトピックを参照してくださ い。

以下に示すように IBM Unica インストーラーを実行し、ウィザードの指示に従って ください。

• GUI モードまたは X Window システム・モード

Unica\_Installer ファイルを実行します。 UNIX の場合は、.bin ファイルを使用 します。

• コンソール・モード

コマンド・プロンプトを開き、IBM Unica ソフトウェアをダウンロードしたディ レクトリーから、以下のように Unica\_Installer 実行可能ファイルを実行しま す。

Windows の場合、-i console を付けて Unica\_installer 実行可能ファイルを実行します。例: Unica\_Installer\_N.N.N.N\_OS -i console

UNIX の場合、スイッチなしで Unica\_installer.sh ファイルを実行します。

注: Solaris の場合、 Bash シェルからインストールを実行する必要があります。 • 不在モード

コマンド・プロンプトを開き、IBM ソフトウェアをダウンロードしたディレクト リーから、-i silent を付けて Unica\_Installer 実行可能ファイルを実行しま す。 UNIX の場合は、.bin ファイルを使用します。例えば、インストーラーと同 じディレクトリーに置かれた応答ファイルを指定するには、次のようにします。

Unica\_Installer\_N.N.N.N\_OS -i silent

他のディレクトリーにある応答ファイルを指定するには、 -f filepath/filename を使用します。完全修飾パスを使用してください。以下に例を示します。

Unica\_Installer\_N.N.N.OS -i silent -f filepath/filename

不在モードについて詳しくは、15ページの『不在モードの使用による複数回のインストール』を参照してください。

### IBM サイト ID

インストーラーは、IBM サイト ID の入力を求めるプロンプトを出すことがありま す。お客様の IBM サイト ID は、IBM ウェルカム・レター、技術サポート・ウェ ルカム・レター、ライセンス証書レター、またはソフトウェアの購入時に送られる その他の通知に記載されています。

IBM は、お客様の製品使用状況をさらに把握してカスタマー・サポートの改善を図 るために、ソフトウェアによって提供されるデータを使用することがあります。収 集されるデータには、個人を特定する情報は含まれていません。

こうした情報が収集されることを望まない場合には、Marketing Platform のインスト ール後に、管理権限を持つユーザーとして Marketing Platform にログオンします。 「設定」>「構成」ページにナビゲートし、「プラットフォーム」カテゴリー下の 「ページのタグ付けを無効にする」プロパティーを「True」に設定します。

### データベース環境変数

インストール時に、インストーラーは、使用するデータベースのタイプについての プロンプトを出すことがあります。これは、使用するデータベースのインストール に固有の環境変数の一部を、Web アプリケーションの setenv ファイルにインスト ーラーが自動的に設定できるようにするためです。サポートされているデータベー スの場合、インストーラーは自動的に値を構成できるため、インストールの完了後 にそれらを手動で設定することが不要になります。 「データベース・タイプ」画面が表示されたら、使用するデータベースのタイプを 選択します。

UNIX インストール済み環境の場合にのみ、以下に示されているように情報を入力 します。インストーラー画面にリストされないデータベース・タイプについては、 インストールの完了後に、『ステップ: Campaign 始動スクリプトにおけるデータ・ ソース変数の設定 (UNIX のみ)』に説明されているように setenv ファイルを手動で 構成することができます。

### データベース環境変数

| データベース        | 入力する値                                                                                                    |  |  |  |  |
|---------------|----------------------------------------------------------------------------------------------------|--|--|--|--|
| IBM DB2       | ・ DB2 インストール・ディレクトリー                                                                                             |  |  |  |  |
|               | 例えば、/usr/1pp/db2_06_01 または C:¥Program Files¥IBM¥SQLLIB<br>とします。これは、DB2DIR 環境変数として別の場所に設定すること<br>がある値です。          |  |  |  |  |
|               | ・ DB2 インスタンス・パス                                                                                                  |  |  |  |  |
|               | 例えば、/home/db2inst1 または C:¥db2inst1 とします。                                                                         |  |  |  |  |
| Microsoft SQL | 追加の設定は不要です。                                                                                                    |  |  |  |  |
| Server        |                                                                                                    |  |  |  |  |
| Oracle        | • Oracle インストール・ディレクトリー                                                                                          |  |  |  |  |
|               | 例えば、/opt/oracle または C:¥oracle とします。これは、<br>ORACLE_BASE 環境変数として別の場所に設定することがある値です。<br>• Oracle のホーム・ディレクトリー        |  |  |  |  |
|               | 例えば、/home/oracle/product/11.1.0/db_1 または<br>C:¥oracle¥ora11.1 とします。これは、ORACLE_HOME 環境変数と<br>して別の場所に設定することがある値です。 |  |  |  |  |

# ステップ: Campaign 始動スクリプトにおけるデータ・ソース変数の設定 (UNIX のみ)

Campaign のインストール中に、IBM Unica インストーラーはデータベース情報を 収集し、その情報を使用して、Campaign システム・テーブルの作成と使用に必要な データベースおよび環境変数を自動的に構成します。それらの設定は、Campaign サ ーバー・インストール済み環境下の bin ディレクトリー内にある setenv.sh ファ イルに格納されます。

システム・テーブルと同じタイプのデータベースを使用しないデータ・ソース (Campaign 顧客テーブルなど)に対するアクセスについては、21ページの『データ ベース環境変数とライブラリー環境変数 (UNIX)』に示されているデータベース環境 変数とライブラリー環境変数を追加するために setenv.sh ファイルを手動で構成す る必要があります。 なお、Campaign サーバーが既に実行中のときにこのファイルを変更する場合は、同 サーバーを再始動した後でないと setenv ファイルの変更が認識されない点に注意し てください。詳しくは、23ページの『ステップ: Campaign サーバーの始動』を参 照してください。

setenv ファイルに追加する必要がある情報については、24ページの『IBM Unica Campaign データベース情報チェックリスト』を参照してください。

### データベース環境変数とライブラリー環境変数 (UNIX)

以下の表に示すように、データベース (顧客テーブルと、インストール時に「手動 データベース・セットアップ」を選択した場合はシステム・テーブル) およびオペ レーティング・システムに必要なデータベース環境変数とライブラリー環境変数 を、setenv.sh ファイルに設定します。

データベース環境変数

| データベース    | 構文と説明                                                           |
|-----------|-----------------------------------------------------------------|
| DB2       | DB2DIR=full_dir_path                                            |
|           | export DB2DIR                                                   |
|           | DB2 インストール・ディレクトリー (例: /usr/lpp/db2_06_01)。                     |
|           | . full_path_to_db2profile                                       |
|           | DB2 ユーザーにデータベース構成を提供 (例: /home/db2inst1/sqllib/<br>db2profile)。 |
|           | "." (ピリオドの後にスペース) に注意。                                          |
| Informix® | INFORMIXDIR=full_dir_path                                       |
|           | export INFORMIXDIR                                              |
|           | Informix クライアント・インストール・ディレクトリー (例:                              |
|           | /export/home/informix/SDK2.90UC3)                               |
|           | ODBCINI=full_path_and_file_name                                 |
|           | export ODBCINI                                                  |
|           | odbci.ini ファイルへの絶対パス                                            |
|           | INFORMIXSQLHOSTS=full_path_and_file_name                        |
|           | sqlhosts ファイルへの絶対パス                                             |

| データベース        | 構文と説明                                                       |
|---------------|-------------------------------------------------------------|
| Netezza®      | NZ_ODBC_INI_PATH=full_dir_path                              |
|               | export NZ_ODBC_INI_PATH                                     |
|               | odbci.ini ファイルのディレクトリーの場所                                   |
|               | (例: /opt/odbc64v51)                                         |
|               | ODBCINI=full_path_and_file_name                             |
|               | export ODBCINI                                              |
|               | odbc.ini ファイルへの絶対パス                                         |
| Oracle        | ORACLE_BASE=full_dir_path                                   |
|               | export ORACLE_BASE                                          |
|               | Oracle インストール・ディレクトリー                                       |
|               | ORACLE_HOME=full_dir_path                                   |
|               | export ORACLE_HOME                                          |
|               | Oracle のホーム・ディレクトリー (例: /home/oracle/OraHome1)。             |
| ODBC (Sybase) | SYBASE=full_dir_path                                        |
|               | export SYBASE                                               |
|               | Sybase インストール・ディレクトリー (例: /home/sybase)。                    |
|               | ODBC=full_dir_path                                          |
|               | export ODBC                                                 |
|               | ODBC ドライバーがインストールされているディレクトリー (例:<br>/home/sybase/drivers)。 |
|               | ODBCINI=full_path_and_file_name                             |
|               | export ODBCINI                                              |
|               | obdc.ini ファイルへの絶対パス                                         |
| Teradata      | ODBCINI=full_path_and_file_name                             |
|               | export ODBCINI                                              |
|               | obdc.ini ファイルへの絶対パス                                         |

# ライブラリー環境変数

使用する UNIX オペレーティング・システムに応じて、以下のようにライブラリー 環境変数を定義します。

| オペレーティン   |                                                                                                    |
|-----------|----------------------------------------------------------------------------------------------------|
| グ・システム    | 值                                                                                                    |
| SunOS および | LD_LIBRARY_PATH                                                                                                    |
| Linux     | 以下に例を示します。                                                                                                    |
|           | LD_LIBRARY_PATH= <campaign_home>/bin:<db lib="" td="" ディレクトリーへのパ<=""></db></campaign_home>                                               |
|           | ス>:\$LD_LIBRARY_PATH                                                                                                    |
|           | export LD LIBRARY PATH                                                                                                    |
|           | <b>注:</b> LD_LIBRARY_PATH_64 (64 ビット・リンク用) が設定されている                                                                                      |
|           | 場合、削除してください。 LD_LIBRARY_PATH_64 の設定時は、                                                                                                   |
|           | LD_LIBRARY_PATH 変数が無視されます。                                                                                                    |
| AIX®      | LIBPATH                                                                                                    |
|           | 例: LIBPATH= <campaign_home>/bin:<db lib="" td="" ディレクトリーへのパス<=""></db></campaign_home>                                                   |
|           | >:/usr/lib:\$ORACLE_HOME/lib32:\$ORACLE_HOME/lib                                                                                         |
| HP-UX     | SHLIB_PATH                                                                                                    |
|           | 例: SHLIB_PATH= <campaign_home>/bin:<db lib="" ディレクトリーへのパス<br="">&gt;:/usr/lib:\$ORACLE_HOME/lib32:\$ORACLE_HOME/lib</db></campaign_home> |

### Oracle データベースのライブラリー・ディレクトリー

Oracle のバージョンに応じて、1ib ディレクトリーの命名規則が異なります。比較 的古いバージョンの場合、32 ビットでは 1ib、64 ビットでは 1ib64 を使用しま す。比較的新しいバージョンの場合、32 ビットでは 1ib32、64 ビットでは 1ib を 使用します。

32 ビットの Campaign をインストールする場合、\$ORACLE\_HOME/1ib32 または \$ORACLE\_HOME/1ib のいずれか一方、つまり 32 ビットの Oracle ライブラリーが入 っているものを含めてください。

64 ビットの Campaign をインストールする場合、\$ORACLE\_HOME/lib または \$ORACLE\_HOME/lib64 のいずれか一方、つまり 64 ビットの Oracle ライブラリーが 入っているものを含めてください。

注: 32 ビットと 64 ビットの両方のライブラリーへのパスを含めないでください。 ご使用の Campaign のバージョンに合わせて使用するライブラリーへのパスのみを 含めてください。

# ステップ: Campaign サーバーの始動

Campaign サーバーは、直接始動するか、またはサービスとしてインストールすることができます。

注: Campaign サーバーを始動する際、Marketing Platform および Campaign Web ア プリケーションが配置および実行されていなければなりません。

# IBM Unica Campaign データベース情報チェックリスト

Campaign システム・テーブルを保持するデータベースに関する情報を記録します。

| フィールド              | メモ |
|--------------------|----|
| データベース・タイプ         |    |
| データベース名            |    |
| データベース・アカウントのユーザー名 |    |
| データベース・アカウントのパスワード |    |
| JNDI 名             |    |
| ODBC 名             |    |

UNIX でのインストールの場合に限り、以下の追加情報を取得します。これらの情報は、インストールおよび構成のプロセス中に setenv.sh ファイルを編集する際に 使用します。

| データベース情報                           | メモ |
|------------------------------------|----|
| データベース・タイプが次のいずれかである               |    |
| 場合は、データベース・インストール・ディ               |    |
| レクトリーについてメモしてください。                 |    |
| • DB2                              |    |
| • Informix (クライアント)                |    |
| • Oracle                           |    |
| • ODBC (Sybase)                    |    |
| データベース・タイプが次のいずれかである               |    |
| 場合は、ODBC.ini ファイルの場所について           |    |
| メモしてください。                          |    |
| • Informix                         |    |
| • Netezza                          |    |
| • ODBC (Sybase)                    |    |
| • Teradata                         |    |
| データベース・タイプが ODBC (Sybase) で        |    |
| ある場合は、データベース・インストール済               |    |
| み環境における ODBC ドライバーの場所に             |    |
| ついてメモしてください。                       |    |
| Campaign が Solaris、Linux、または AIX オ |    |
| ペレーション・システムにインストールされ               |    |
| ている場合は、すべてのデータベース・タイ               |    |
| プに対して、データベース・インストール済               |    |
| み環境における lib ディレクトリーの場所             |    |
| についてメモしてください。                      |    |

### ステップ:インストール・ログでのエラーの確認

インストールの完了後に、Distributed Marketing インストール済み環境の /tools/logs/ ディレクトリーにある udm-tools.log ファイルを調べて、エラーが ないかどうか確認してください。

**注:** 新規インストールを実行する場合、テーブル削除コマンドに関連するエラーに ついては、正常で予期されるものです。

# インストーラーの実行後に行う EAR ファイルの作成

IBM Unica Marketing 製品のインストール後に EAR ファイルを作成する場合は、 以下の手順に従ってください。この作業は、製品の異なる組み合わせを EAR ファ イルに含める場合に行うことがあります。

複数の WAR ファイルは、単一のディレクトリーに入っていなければなりません。 コマンド・ラインからコンソール・モードでインストーラーを実行します。

コンソール・モードでインストーラーを初めて実行する場合は、インストールされる製品ごとにインストーラーの.properties ファイルのバックアップ・コピーを作成します。

IBM Unica 製品インストーラーはそれぞれ、 .properties 拡張子が付いた 1 つ 以上の応答ファイルを作成します。これらのファイルはインストーラーが置かれ ている同一のディレクトリーに存在します。installer\_product.properties フ ァイルおよび IBM Unica インストーラー自体のための installer.properties ファイルを含め、.properties 拡張子が付いたすべてのファイルを確実にバック アップしてください。

不在モードでインストーラーを実行する場合は、元の .properties ファイルを バックアップする必要があります。なぜなら、不在モードでインストーラーを実 行すると、それらのファイルが消去されてしまうためです。 EAR ファイルを作 成するには、初回インストール時にインストーラーが .properties ファイルに 書き込む情報が必要です。

- 2. コマンド・ウィンドウを開き、ディレクトリーを、インストーラーが入っている ディレクトリーに変更します。
- 3. 次のオプションを指定して、インストーラーの実行可能ファイルを実行します。

-DUNICA\_GOTO\_CREATEEARFILE=TRUE

UNIX タイプのシステムでは、.sh ファイルではなく、.bin ファイルを実行します。

インストーラー・ウィザードが実行されます。

- 4. ウィザードの指示に従います。
- 5. 追加の EAR ファイルを作成する前に、.properties ファイルを、初めてコンソ ール・モードで実行する前に作成したバックアップ・コピーで上書きします。

### ステップ: 手動での Distributed Marketing の登録 (必要な場合)

インストール・プロセス中に Distributed Marketing インストーラーが Marketing Platform システム・テーブル・データベースと接続できない場合は、この障害につ いて知らせるエラー・メッセージが表示されます。インストール・プロセスは続行 されますが、このケースでは、Distributed Marketing 情報を Marketing Platform シ ステム・テーブルに手動でインポートする必要があります。

configTool ユーティリティーが、Marketing Platform インストール済み環境下の tools/bin ディレクトリーに置かれています。 configTool ユーティリティーの使 用手順について詳しくは、53 ページの『configTool ユーティリティー』を参照して ください。

以下のコマンド例を指針として、configTool ユーティリティーを実行します。これ により、構成プロパティーとメニュー項目がインポートされます。存在するファイ ルの数と同じ回数、ユーティリティーを実行する点に注意してください。

configTool.bat -v -i -p "Affinium|suite|uiNavigation|mainMenu|Analytics" -f
"%NAVIGATION\_DIR%\DistributedMarketing\_navigation\_analytics.xml"

configTool.bat -v -i -p "Affinium|suite|uiNavigation|alerts" -f
"%NAVIGATION\_DIR%\DistributedMarketing\_alert.xml"

configTool -r Collaborate -f
"full\_path\_to\_DistributedMarketing\_installation\_directory¥conf¥
DistributedMarketing\_configuration.xml"

configTool -v -i -p "Affinium|suite|uiNavigation|mainMenu" -f
"full\_path\_to\_DistributedMarketing\_installation\_directory¥conf¥
DistributedMarketing\_navigation.xml"

configTool -v -i -p "Affinium|suite|uiNavigation|settingsMenu" -f
"full\_path\_to\_DistributedMarketing\_installation\_directory¥conf¥
DistributedMarketing\_setings.xml"

# 第4章配置前の構成

Web アプリケーションを配置する前に、このセクションで説明されている作業を実行する必要があります。

### ステップ: Distributed Marketing システム・テーブルの作成とデータ設定

**重要:** このステップは、インストーラーの実行時に手動データベース・セットアップを選択した場合、またはインストール時に自動データベース・セットアップが失敗した場合にのみ必要となります。

Distributed Marketing システム・テーブルをシステム・テーブル・データベースに作成し、それらに必要なデータを設定してください。

- *cDistributed\_Marketing\_home>*/tools/bin/setenv.bat ファイルまたは setenv.sh ファイルをテキスト・エディターで開きます。
- 2. JAVA\_HOME パラメーターと DBDRIVER\_CLASSPATH パラメーターがまだ設定されて いない場合は、それらを設定します。
- <Distributed\_Marketing\_home>/tools/bin ディレクトリーに置かれている、 udmdbsetup.bat ファイルまたは udmdbsetup.sh ファイルを実行します。実行す るインストールのタイプ(新規インストール、再インストール、またはアップグ レード)に合った指示に従ってください。

新規インストールまたは再インストールの場合:

フルインストール・パラメーターを使用して udmdbsetup を実行します。ロケール およびインストール・タイプに合った正しいパラメーター値を使用してください。 以下の例では、en\_US ロケールの Windows における新規インストールで、 Distributed Marketing システム・テーブルを作成してデータを設定します。

udbmdbsetup.bat -Len\_US -tfull -v

アップグレード・インストールの場合:

アップグレード・パラメーターを使用して udmdbsetup を実行します。ロケール、 インストール・タイプ、およびアップグレード元のバージョンに合った正しいパラ メーター値を使用してください。以下の例では、fr\_FR ロケールの UNIX における バージョン 8.2 からのアップグレードで、Distributed Marketing システム・テーブ ルを作成してデータを設定します。

udmdbsetup.sh -b8.2 -Lfr\_FR -tupgrade -v

### ステップ: 顧客データベースでのリスト・テーブルの作成

リストを使用可能にするには、顧客データベースに以下の 6 つのテーブルを作成す る必要があります。

• uacc lists - リストとして生成されるコンタクトのリスト。

- uacc\_ondemand\_lists オンデマンド・キャンペーンによって生成されるコンタ クトのリスト。
- uacc\_corporate\_lists 企業キャンペーンのフローチャートによって生成される コンタクトのリスト。
- uacc\_permanent リストに永続的に追加、またはリストから完全に削除されるコンタクトのリスト。
- uacc\_ondemand\_permanent オンデマンド・キャンペーンに永続的に追加、また はオンデマンド・キャンペーンから完全に削除されるコンタクトのリスト。
- uacc\_corporate\_permanent 企業キャンペーンに永続的に追加、または企業キャンペーンから完全に削除されるコンタクトのリスト。

**重要:** これらのテーブルは、リストの選択されたコンタクト ID を格納するもの で、顧客テーブルと同じデータベースに作成する必要があります。

### リスト・テーブルの作成方法

1. listmanager.sql テーブル作成スクリプトに、オーディエンス・レベルのための 付加的な列を追加します。

listmanager.sql ファイルは、Distributed Marketing インストール済み環境下の tools¥admin¥db¥db\_type ディレクトリーにあります。ここで db\_type は、使用 しているデータベース・タイプであり、sqlserver、oracle、db2、Netezza、ま たは Teradata です。

2. listmanager.sql スクリプトを実行して、必要なテーブルを作成します。

次のことに注意してください。

- スクリプトによって顧客データベースにテーブルが作成されます。
- データ・フィルタリングに関する特定の要件に基づいて、テーブルに列を追加 することもできます。例えば、地域でフィルタリングするための列を追加でき ます。

# ステップ: Distributed Marketing のための Campaign システム・テーブ ルの作成

**重要:** このステップは、インストーラーの実行時に手動データベース・セットアップを選択した場合、またはインストール時に自動データベース・セットアップが失敗した場合にのみ必要となります。

IBM Unica インストーラーの実行時に、手動でデータベースをセットアップするこ とを選択した場合は、Distributed Marketing のための IBM Unica Campaign システ ム・テーブル・データベース・スキーマに追加のシステム・テーブルを作成する必 要があります。

<*Campaign\_home>*¥ddl ディレクトリーに置かれた clb\_systab\_<db\_type>.sql スク リプトを実行して、これらのテーブルを作成します。 Campaign システム・テーブ ルをホストしているスキーマでこのスクリプトを実行してください。 注: インストール時に「自動データベース・セットアップ」オプションを選択した 場合、このステップは不要です。

# 第 5 章 ステップ: Distributed Marketing Web アプリケーショ ンの配置

Distributed Marketing を配置する際は、このセクションのガイドラインに従ってください。

IBM インストーラーを実行した時に、Distributed Marketing を EAR ファイルに組 み込んだ可能性があります。あるいは、Distributed Marketing WAR ファイルを配置 することもできます。 Marketing Platform や他の製品を EAR ファイルに組み込ん だ場合は、EAR ファイルに組み込まれた製品それぞれのインストール・ガイドに詳 述されている、すべての配置ガイドラインに従ってください。

ここでは、Web アプリケーション・サーバーの操作方法を把握していることを前提 としています。管理コンソールでのナビゲーションなどの詳細については、Web ア プリケーション・サーバーの資料を参照してください。

## WebSphere 用のガイドライン

IBM Unica Marketing アプリケーション・ファイルを WebSphere に配置する際は、 このセクションのガイドラインに従ってください。

- 必要なフィックスパックまたはアップグレードを含め、WebSphereのバージョンが、「IBM Unica Enterprise 製品の推奨されるソフトウェア環境と最小システム 要件」ドキュメントに記述されている要件に合うことを確認してください。
- 以下のように、JSP コンパイラーの JDK ソース・レベルを確実に Java 1.5 に設 定してください。
  - WAR ファイルの参照と選択を行うフォームで、「すべてのインストール・オ プションとパラメーターを表示」を選択して「インストール・オプションの選 択」ウィザードを実行させます。
  - 「インストール・オプションの選択」ウィザードのステップ 1 で、 「JavaServer Pages ファイルのプリコンパイル」を選択します。
  - 「インストール・オプションの選択」ウィザードのステップ 3 で、「JDK ソ ース・レベル」を確実に 15 に設定します。

#### WebSphere への配置手順

- 1. IBM Unica アプリケーション・ファイルをエンタープライズ・アプリケーション として配置します。
- 2. サーバーの「Web コンテナー設定」>「セッション管理」セクションで、Cookie を有効にします。
- サーバーの「アプリケーション」>「エンタープライズ・アプリケーション」セクションで、配置した EAR ファイルまたは WAR ファイルを選択してから、 「クラス・ロードおよび更新の検出」を選択し、以下の一般プロパティーを設定します。
  - WAR ファイルを配置する場合:

- 「クラス・ローダー順序」」について、「最初にローカル・クラス・ロー ダーをロードしたクラス (親は最後)」を選択します。
- 「WAR クラス・ローダー・ポリシー」で、「アプリケーションの単一クラ ス・ローダー」を選択します。
- EAR ファイルを配置する場合:
  - 「クラス・ローダー順序」」について、「最初にローカル・クラス・ロー ダーをロードしたクラス (親は最後)」を選択します。
  - 「WAR クラス・ローダー・ポリシー」で、「アプリケーションの各 WAR ファイルのクラス・ローダー」を選択します。
- 4. システム・テーブルが DB2 にある場合は、データ・ソースのカスタム・プロパ ティーに移動します。「resultSetHoldability」の値を 1 に設定します。

「resultSetHoldability」という名前のフィールドがない場合は、その名前のカス タム・プロパティーを追加し、その値を1 に設定します。

- 5. 複数の IBM Unica アプリケーションを配置する場合は、以下のように、配置した各アプリケーションのセッション Cookie 名を、一意になるように変更します。
  - サーバーの「アプリケーション」>「エンタープライズ・アプリケーション」> [配置したアプリケーション]>「セッション管理」>「Cookie を使用可能にす る」>「Cookie 名」セクションで、セッション Cookie 名を指定します。
  - 「**セッション管理のオーバーライド**」チェック・ボックスを選択します。

### 汎用 JVM 引数の指定

サーバーの Java 仮想マシン・プロパティーに、以下の汎用 JVM 引数を指定します。

- -Dcollaborate.home= Distributed Marketing インストール・ディレクトリー
- -Dclient.encoding.override=UTF-8
- ・最良の結果を得るため、「初期ヒープ・サイズ」フィールドおよび「最大ヒー プ・サイズ」フィールドの両方に 1024 を入力して、JVM のメモリー・ヒープ・ サイズ・パラメーターを設定してください。

### WebLogic 用のガイドライン

IBM Unica Marketing 製品を WebLogic に配置する際は、このセクションのガイド ラインに従ってください。

### すべてのバージョンの WebLogic、すべての IBM Unica Marketing 製品

- IBM Unica Marketing 製品により、WebLogic で使用される JVM がカスタマイズ されます。 JVM 関連のエラーが発生した場合に、IBM Unica Marketing 製品専 用の WebLogic インスタンスを作成しなければならないことがあります。
- 始動スクリプト (startWebLogic.cmd) で JAVA\_VENDOR 変数を調べて、使用する WebLogic ドメイン用に選択された SDK が Sun SDK であることを確認します。 JAVA\_VENDOR=Sun に設定されている必要があります。 JAVA\_VENDOR=BEA に

設定されている場合、JRockit が選択されています。 JRockit はサポートされてい ません。選択された SDK を変更するには、WebLogic の資料を参照してくださ い。

- IBM Unica Marketing 製品を Web アプリケーション・モジュールとして配置します。
- UNIX システムの場合、グラフィカルなグラフを正常にレンダリングできるよう に、コンソールから WebLogic を始動する必要があります。コンソールは通常、 サーバーが稼働しているマシンにあります。しかし、Web アプリケーション・サ ーバーが別の仕方でセットアップされていることもあります。

コンソールがアクセス不能、または存在しない場合は、Exceed を使用してコンソ ールをエミュレートすることができます。ルート・ウィンドウ・モードまたはシ ングル・ウィンドウ・モードで UNIX マシンにローカル Xserver プロセスが接続 されるように Exceed を構成する必要があります。 Exceed を使用して Web ア プリケーション・サーバーを始動する場合は、バックグラウンドで Exceed を引 き続き実行させて、Web アプリケーション・サーバーが稼働し続けられるように してください。グラフのレンダリングで問題が発生した場合は、IBM Unica テク ニカル・サポートに連絡して詳細な指示を求めてください。

Telnet または SSH を介して UNIX マシンに接続すると、グラフのレンダリング で必ず問題が発生します。

- IIS プラグインを使用するように WebLogic を構成する場合は、WebLogic の資料 を調べてください。
- startWeblogic.cmd または startWeblogic.sh の JAVA\_OPTIONS セクションに、 以下のパラメーターを追加してください。

-Dcollaborate.home=Distributed Marketing インストール・ディレクトリー -Dfile.encoding=UTF-8

 実稼働環境で配置を行う場合、JVM メモリー・ヒープ・サイズ・パラメーターを 1024 に設定するために、setDomainEnv スクリプトに以下の行を追加してくださ い。Set MEM ARGS=-Xms1024m -Xmx1024m -XX:MaxPermSize=256m

# 第6章配置後の構成

Distributed Marketing を配置した後に、このセクションで説明されている作業を実行 する必要があります。

これは基本インストールのために実行する必要がある最小限の構成である点に注意 してください。 Distributed Marketing を使用してお客様のビジネス・ニーズを満た すには、「*IBM Unica Distributed Marketing 管理者ガイド*」に説明されている追加 の構成を実行してください。

# ステップ:システム・ユーザーのセットアップ

Marketing Platform での AdminRole 役割を持つユーザーとして IBM Unica Marketing にログインし、少なくとも以下の権限を持つユーザーを作成します。

- Distributed Marketing での DistributedMarketingAdminRole 役割
- Campaign での管理者 (Admin) ロール

ユーザー名をメモしておいてください。これは、後のステップでこの名前を systemUserLoginName パラメーターと

flowchartServiceCampaignServicesAuthorizationLoginName パラメーターの値とし て使用する必要があるためです。

# ステップ:基本インストールで必要なパラメーターの設定

以下のパラメーターと追加の構成プロパティーをアップデートするには、IBM Unica Marketing ユーザー・インターフェースの「設定」>「構成」を選択します。

詳細については、「IBM Unica Distributed Marketing 管理者ガイド」を参照してください。

| パラメーター                   | 説明                                                                                                    |
|--------------------------|----------------------------------------------------------------------------------------------------|
| jndiname                 | Distributed Marketing システム・テーブル・データベースに対す<br>る接続のために Web アプリケーション・サーバーで構成した<br>JNDI 名。                                                                                                    |
| systemUserLoginName      | システム・タスク (システム・タスク・モニターやスケジューラ<br>ーなど) で使用される Marketing Platform ユーザーのログイン<br>名。 IBM は、システム・ユーザーを通常の Distributed<br>Marketing ユーザーにしないことを強くお勧めします。                                                                                                   |
| notifyCollaborateBaseURL | Distributed Marketing の完全修飾 URL。 Distributed Marketing<br>がインストールされた場所のコンピューター名および会社ドメイ<br>ンと、Web アプリケーション・サーバーが listen しているポー<br>トに対するポート番号を入力することにより、この URL を編集<br>します。例えば、http://<br>collaborateserver.companyDomain:7001/collaborate などとし<br>ます。 |

| パラメーター                                                     | 説明                                                                                                    |
|------------------------------------------------------------|----------------------------------------------------------------------------------------------------|
| flowchartServiceCampaignServicesURL                        | フローチャートの実行やフローチャート・データの取得などに使<br>用すべき CampaignServices Web サービスへの URL。                                                                                                    |
|                                                            | デフォルトは http:// <i>Server-Name:Port/</i> Campaign/services/<br>CampaignServices30Service です。                                                                                           |
|                                                            | ここで、 <i>Server-Name と Port</i> は、notifyCollaborateBaseURL パ<br>ラメーターによって定義されます。<br>注: Distributed Marketing と異なるマシンまたはポートに<br>Campaign をインストールしていない限り、このパラメーターの<br>デフォルト値を変更しないでください。 |
| flowchartServiceCampaignServices<br>AuthorizationLoginName | asm_admin など、すべてのデータ・ソースに対するアクセス権<br>限を含む管理者としての権限を持つ、Campaign ユーザー。                                                                                                    |
| flowchartServiceNotificationServiceURL                     | <ul> <li>Campaign から通知を受け取る Distributed Marketing の通知サービスへの URL。</li> <li>注:標準でないコンテキスト・ルートを使用する場合、このパラメーターを指定する必要があります。</li> </ul>                                                   |
| uploadDir                                                  | Distributed Marketing アップロード・ディレクトリーへの絶対パス。このパスを、Distributed Marketing アップロード・ディレクトリーへの絶対パスを含むように編集してください。例えば、<br>c:¥Unica¥DistributedMarketing¥projectattachments などとします。            |
|                                                            | UNIX を使用している場合、Distributed Marketing ユーザーがこ<br>のディレクトリー内のファイルの読み取り、書き込み、および実<br>行を行う権限を持っていることを確認してください。                                                                              |
| taskUploadDir                                              | Distributed Marketing タスク・アップロード・ディレクトリーへの絶対パス。このパスを、Distributed Marketing タスク・アップロード・ディレクトリーへの絶対パスを含むように編集してください。例えば、<br>c:¥Unica¥DistributedMarketing¥taskattachments などとします。       |
|                                                            | UNIX を使用している場合、Distributed Marketing ユーザーがこ<br>のディレクトリー内のファイルの読み取り、書き込み、および実<br>行を行う権限を持っていることを確認してください。                                                                              |
| templatesDir                                               | Distributed Marketing テンプレート・ディレクトリーへの絶対パス。このパスを、Distributed Marketing テンプレート・ディレクトリーへの絶対パスを含むように編集してください。例えば、<br>c:¥Unica¥DistributedMarketing¥templates などとします。                     |
|                                                            | UNIX を使用している場合、Distributed Marketing ユーザーがこ<br>のディレクトリー内のファイルの読み取り、書き込み、および実<br>行を行う権限を持っていることを確認してください。                                                                              |
| serverType                                                 | 使用している Web アプリケーション・サーバーのタイプ。有効<br>な値は、WEBLOGIC または WEBSPHERE です。                                                                                                    |

| パラメーター                                    | 説明                                                                                                    |
|-------------------------------------------|----------------------------------------------------------------------------------------------------|
| defaultCampaignPartition                  | デフォルトの Campaign パーティション。プロジェクト・テン<br>プレート・ファイル内に <campaign-partition-id> タグを定義しな<br/>い場合、Distributed Marketing はこのパラメーターを使用しま<br/>す。</campaign-partition-id> |
|                                           | 値を partition1 に設定してください。                                                                                                    |
| defaultCampaignFolderId                   | デフォルトの Campaign フォルダー ID。プロジェクト・テンプ<br>レート・ファイル内に <campaign-folder-id> タグを定義しない場<br/>合、Distributed Marketing はこのパラメーターを使用します。</campaign-folder-id>           |
|                                           |                                                                                                    |
| collaborateAttachmentsDIRECTORY_directory | Campaign におけるフローチャートによって生成される添付ファ<br>イルのディレクトリーを指定します。このパスは、デフォルトの<br>Campaign パーティション・ディレクトリーと一致していなけれ<br>ばなりません。                                           |
| notifyEMailMonitorJavaMailHost            | お客様の組織の SMTP サーバーのマシン名または IP アドレ<br>ス。                                                                                                    |
| notifyDefaultSenderEmail                  | 電子メール通知の送信に使用できる有効な電子メール・アドレス<br>が他にない場合に、Distributed Marketing が電子メールの送信に<br>使用する、有効な電子メール・アドレス。                                                            |
| templateAdminGroup_Name                   | テンプレート構成オプションへのアクセス権限を持つグループの<br>リスト。同じ名前のグループが Marketing Platform に存在して<br>いなければなりません。複数のグループは、コンマで区切る必要<br>があります。デフォルト値は Template Administrators です。       |
| defaultListTableDSName                    | データ・ソース名が定義されていない場合に、テンプレートのイ<br>ンポート時にテンプレートに使用するデータ・ソース名。                                                                                                  |
| templateAutoGenerateNameEnabled           | テンプレート名を自動生成するか (true)、またはしないか<br>(false) の指定。デフォルト値は true です。                                                                                               |

# ステップ: リスト表示の構成

社内のマーケティング担当者がフィールド・マーケティング担当者とリストを共有 できるようにするには、顧客データにリンクするようにこれらのリストを構成する 必要があります。 Distributed Marketing データベース設定を構成する際は、最初に リスト・テーブルを作成する必要があります。その後、表示形式、検索条件、およ びテーブルの関係を構成します。

リスト表示をセットアップするには、以下の手順を実行します。

- 38ページの『オプションのステップ:リスト表示用のデータ・フィルターのセットアップ』
- 27 ページの『ステップ:顧客データベースでのリスト・テーブルの作成』
- 38ページの『ステップ:「リストの表示」ページおよび「リストの検索」ページの構成』

# オプションのステップ: リスト表示用のデータ・フィルターのセッ トアップ

データ・フィルターは Marketing Platform 全体で使用可能です。これにより、IBM Unica Marketing のユーザーに対して表示するデータを制限することができます。

例えば、地域に基づくデータ・フィルターを作成して、各地域のフィールド・マー ケティング担当者が、自分の担当地域の顧客のみを閲覧できるようにすることが可 能です。データ・フィルターは、リストの作成時、フィールド・マーケティング担 当者によるリストの検討や他のコンタクトの検索の時、およびフォームでの作業時 を含め、Distributed Marketing で表示されるすべてのデータに適用されます。

### リスト表示用のデータ・レベル・フィルタリングによる影響を受ける コンポーネント

これらのデータ・フィルターを構成する際は、以下に示す Marketing Platform の 3 つのコンポーネント間で調整が必要です。

- Marketing Platform 全体におけるデータ・フィルター
- Distributed Marketing でのリストとフォーム
- Campaign でのテーブル・マッピングとフローチャート

### データ・フィルターを構成するワークフローの例

以下の例は、顧客の地域に基づいてリスト表示のデータ・レベル・フィルタリング をセットアップする場合に必要な手順を示しています。

- 1. Distributed Marketing のリスト・テーブルに region\_id 列を作成します。
- 2. 顧客データベース内のリスト・マネージャー・テーブルの region\_id 列に基づ いて、各地域について Marketing Platform にデータ・フィルターを作成します。
- 3. Campaign を使用して、リスト・テーブルの region\_id 列を顧客データベースの region\_id 列にマップします。
- 4. region\_id 列にデータを設定するフローチャートを、Campaign で作成します。
- 5. region\_id 列に基づいてフィルタリングするために、リスト表示とフォーム・テ ンプレートを Distributed Marketing で構成します。

注: 上記の例に示すように、データ・フィルタリングは、プランニングが必要な反 復プロセスとなります。 Marketing Platform、Campaign、および Distributed Marketing にわたって構成を調整する必要があります。これらのコンポーネント間で は必ず同じ命名規則を使用してください。

### ステップ:「リストの表示」ページおよび「リストの検索」ページ の構成

フィールド・マーケティング担当者がリストを検討できるようにするには、「リストの表示」ページおよび「リストの検索」ページのフォーマット設定と構成が必要です。以下のガイドラインに、「リストの表示」および「リストの検索」の構成ファイルに加える必要がある一般的な変更を示します。

注: あるオーディエンス・レベルで検索画面が構成されていない場合、ユーザーは そのオーディエンス・レベルのリストを検討する際にレコードを追加できません。 つまり、「レコードを追加」リンクが無効になります。

### データベース接続の構成

以下のように、Distributed Marketing インストール済み環境下の conf ディレクトリーに置かれた listmanager\_tables.xml ファイルを編集します。

- 顧客テーブルが含まれるデータ・ソースを定義します。
- アクセス対象のテーブルを定義します。
- 「リストの表示」ページに表示したいテーブル内の列を定義します。

注: listmanager\_tables.xml のコピーは 1 つだけあります。これにより、「リストの表示」画面および「リストの検索」画面で使用する列を定義します。 listmanager\_tables.xml を、listmanager\_list.xml ファイルと listmanager\_searchScreens.xml ファイルの両方のために適切に構成してください。

### 「リストの表示」ページの構成

以下のように、Distributed Marketing インストール済み環境下の conf ディレクトリーに置かれた listmanager\_list.xml ファイルを編集します。

- List 要素でデータ・ビューのタイプを定義します。
- 各ビューに表示するデータを定義します。
- 各ビューのソート順を定義します。
- 顧客の詳細を表示するためのアプリケーションを定義します。

### 「リストの検索」ページの構成

以下のように、Distributed Marketing インストール済み環境下の conf ディレクトリーに置かれた listmanager\_searchScreens.xml ファイルを編集します。

- 使用可能な検索条件を定義します。
- Distributed Marketing で結果を表示する方法を定義します。

### リスト・マネージャーのリスト・テーブルの無効化について

リスト・マネージャーを使用しない場合は、 DistributedMarketing\_configuration.xml ファイルを編集し、 listManagerEnabled パラメーターを false に設定する必要があります。

# リスト表示の構成ファイル

Distributed Marketing は、以下の 3 つの XML ファイルを介してリストの表示を制 御します。

- listmanager\_tables.xml
- listmanager\_list.xml
- listmanager\_searchScreens.xml

これらのファイルは、Distributed Marketing インストール済み環境下の conf ディレ クトリーに置かれています。

インストール時に、付属のサンプル・データによって機能する例が、これらの XML ファイルに設定されます。

以下の点に注意してください。

- 特殊文字を listmanager XML ファイルに追加するには、Unicode エンコード方式 を使用します。例えば、é は U+00E9 とエンコードする必要があります。
- 特定の文字を構成ファイルで使用するには、XML エンティティーを使用する必要があります。例えば、< は XML 構文の一部であるため、これを値として使用すると構成ファイルが壊れます。<のエンティティーである &lt;を使用する必要があります。</li>
- listmanager XML ファイルを更新 (新規列や新規リスト表示の追加など) する場合 は、対応するプロパティー・ファイル (list\_language.properties と searchscreen language.properties) も更新する必要があります。

#### listmanager\_tables.xml

listmanager\_tables.xml ファイルを使用して、以下を宣言できます。

- リスト内容の基準となる、組織のデータ・モデルのオーディエンス・レベル
- データ・ソース
- 検索画面およびリスト画面で使用されるテーブル

#### AudienceLevel

AudienceLevel は、データ・モデルのオーディエンス・レベルを定義します。これ には以下の属性が含まれています。

- Label オーディエンス・レベルの簡略説明。
- Name オーディエンス・レベルを特定するためのコード。これは、 listmanager\_list.xml ファイルの List 要素の AudienceLevel 属性と一致してい なければなりません。
- Table オーディエンス・レベルを含むテーブルの名前。
- Datasource 顧客データベースからのテーブルへのアクセスに使用されるデー タ・ソースの名前。

以下に例を示します。

<AudienceLevel Label="Indiv" Name="Individual" Table="v\_indiv\_contact" Datasource="JNDI\_Name\_for\_customer\_DB">

各 AudienceLevel 要素には、次のように Column という子要素が含まれます。

```
<AudienceLevel ...>
<Column... />
</AudienceLevel>
```

#### Column

Column パラメーターは、オーディエンス・レベル・テーブル内の ID 列を指定しま す。 Column には、オーディエンス・テーブル内の ID 列の名前として、単一の属 性 Name が入ります。以下に例を示します。

<Column Name="Indiv\_ID"/>

#### DataSource

Datasource 要素は、テーブルにアクセスするために宣言されるデータ・ソースを定 義します。これには以下の属性が含まれています。

- Name Web アプリケーション・サーバーでのデータ・ソースの JNDI 名。
- Type データベース・タイプ。有効な値は SQLSERVER、DB2、ORACLE、NETEZZA、 または TERADATA です。
- DecimalSeparator 小数位を示す文字。有効な値はピリオド (.) またはコンマ (,) です。

以下に例を示します。

<Datasource Name="ACC\_DEMO" Type="SQLSERVER" DecimalSeparator="."/>

#### Table

Table は、検索画面とリスト画面のベースとなるテーブルを定義します。この要素に は以下の属性が含まれています。

- Name テーブルの名前。
- DataSource テーブルにアクセスするために使用されるデータ・ソース。
- Owner データベースの所有者またはスキーマ (テーブル名の接頭部に使用)。

以下に例を示します。

<Table Name="v\_indiv\_contact" Datasource="ACC\_DEMO" Owner="dbo">

次のように、各 Table 要素には子要素 Column が含まれ、これにはオプションで LinkedTo パラメーターを含めることができます。

```
<Table ...>
<Column...>
<LinkedTo ... />
</Column>
</Table>
```

#### Column

Column パラメーターでは、Table 親要素で定義されたテーブル内の各列について記述します。これには以下の属性が含まれています。

- Name 列の名前。
- Type 列に格納されるデータのタイプ。有効な値は A (英数字)、N (数値)、D (VARCHAR の yyyymmdd として格納される日付)、F (DATE/DATETIME として 格納される日付)です。
- Length 列の長さ。
- DecimalLength 数値列の小数部の長さ。

以下に例を示します。

<Column Name="Indiv\_ID" Type="N" Length="10" />

LinkedTo パラメーターは、参照を定義するテーブルと列の関係を指定します。例え ば、テーブルに userID 列と householdID 列が含まれるとします。これらの列は別 のテーブルを参照する必要があり、そのテーブルによって userID が顧客オーディ エンスに、householdID が世帯オーディエンスに関係付けられます。

この要素には以下の属性が含まれています。

- Table 参照が定義されるテーブル。
- Column 参照が定義されるテーブルのキー列。

#### 以下に例を示します。

<LinkedTo Table="v\_indiv\_contact" Column="Indiv\_ID"/>

#### listmanager\_list.xml

listmanager\_list.xml ファイルを使用して、「リストの表示」画面を構成できます。

#### List

List 要素では、リスト表示形式を記述します。コードが一意である限り、複数の表示形式を定義できます。適用する形式を、リスト画面を開く際に選択することができます。例えば、コンタクトの名前、住所、および電話番号のみが表示されるコンタクト形式を作成し、さらにコンタクトの所得、年齢、および性別が表示される人口統計形式を作成することなどができます。

この要素には以下の属性が含まれています。

- Name リスト表示形式の名前。
- Code リスト表示形式のコード。これは一意でなければなりません。
- AudienceLevel リスト表示形式の基準となるオーディエンス・レベル。このオ ーディエンス・レベルは、listmanager\_tables.xml ファイルに定義されていま す。
- Multiple true に設定されていると、リストのメンバーを複数選択できます。 false に設定されていると、リストのメンバーを 1 つだけ選択できます。
- Datasource 顧客データベースからのテーブルへのアクセスに使用されるデー タ・ソースの名前。

以下に例を示します。

<List Name="Contact" Code="CONTACT" AudienceLevel="Individual" Datasource="JNDI\_Name\_for\_customer\_DB">

各 List 要素には、以下のように Select、Order、および Link 子要素を含めるこ とができます。

<List ... > <Select ... /> <Order ... /> <Link . . . /> </List>

Select

Select 要素では、リスト内容に表示するテーブルと列を記述します。 Distributed Marketing は、このファイル内に配置されている順序と同じ順序で列を表示します。

この要素には以下の属性が含まれています。

- Table 表示するテーブルの名前。これは、listmanager\_tables.xml ファイルに も定義する必要があります。
- Column 関係したテーブルから表示する列の名前。これは、 listmanager tables.xml ファイルにも定義する必要があります。
- Label 列ヘッダーのラベル。これは、各 list\_language.properties リソース・バンドル・ファイルに入っている、ローカライズされた記述子によって置換されるタグです。

以下に例を示します。

<Select Table="v\_indiv\_contact" Column="indiv\_id" Label="indiv\_id"/>

#### Order

Order 要素では、デフォルトのソート列を記述します。これには以下の属性が含まれています。

- Table ソート列を含むテーブルの名前。これは、listmanager\_tables.xml ファ イルにも定義する必要があります。
- Column ソートの基準となる列。これは、listmanager\_tables.xml ファイルに も定義する必要があります。
- Label 順序のタイプ。有効な値は、昇順のソートである ASC、または降順のソートである DESC です。

以下に例を示します。

<Order Table="v\_indiv\_contact" Column="last\_name" Type="ASC"/>

#### Link

Link 要素では、顧客詳細を含む外部アプリケーションの URL を記述します。 Link 要素はオプションです。これには以下の属性が含まれています。

- URL パラメーターを含まない、アプリケーションのベース URL。
- Label リンク・ラベルまたはアイコン・ツールチップ。
- Logo アイコンとして使用されるファイルの名前。(オプション)
- LogoHeight アイコンの高さ。(Logo 属性との併用のみ。)
- LogoWidth アイコンの幅。(Logo 属性との併用のみ。)
- NavName ブラウザー名。

各 Link 要素には、複数の Param 子要素を含めることができます。

#### 以下に例を示します。

```
<Link Url="http://localhost:7073/LeadsContact/callLeads.jsp"
Label="last_name" Logo="contact.gif">
<Param Name="affiniumUserName" Type="user" Value="userlogin"/>
<ParamName="LeadsRmcTbid" Type="column"
Value="v_customer_contact.customer_id"/>
</Link>
```

#### Param

Param 要素では、ベース URL に追加するパラメーターを記述します。これには以下の属性が含まれています。

- Name http パラメーター名。
- Type 送信する情報のタイプ。有効な値は、現在ログインしているユーザーの情報を送信するための user と、指定した列の値を送信するための column です。
- Value 送信する特定の情報。 Type 属性値が user の場合、Value 属性の有効 な値は userlogin と userid です。 Type 属性値が column の場合、Value 属性 の有効な値は、Table.column として指定した、ベース URL に付加される値を持 つ列です。
- DateFormat 送信日の形式。日付列のみで使用 (タイプ D または F)。

以下に例を示します。

<Param Name="affiniumUserName" Type="user" Value="userlogin"/>
<ParamName="LeadsRmcTbid" Type="column" Value="v\_customer\_contact.customer\_id"/>

#### listmanager\_searchScreens.xml

listmanager\_searchScreens.xml ファイルを使用して、オーディエンス・レベルと 他の条件に基づき「リストの検索」画面をカスタマイズできます。

このファイルは以下を定義します。

- 条件フィールド
- 表示結果フィールド

Distributed Marketing で使用するために、さまざまなオーディエンス、さまざまな条件、また検索結果に基づく複数の検索画面を定義できます。フィールド・マーケティング担当者が検索を利用する際、画面の外観は、listmanager\_tables.xmlファイルに構成されているオーディエンス・レベルに基づいたものとなります。同じオーディエンス・レベルに基づくさまざまな画面が存在する場合、フィールド・マーケティング担当者は、それら各種の定義済み検索から選択できます。例えば、名前と住所のみが含まれる基本検索を作成し、続いて名前、住所、所得、およびアカウント使用状況が含まれる詳細検索を作成することができます。

特定のキャンペーンまたはリストにおいてリスト・マネージャーに人々が追加され ないようにするため、特定のオーディエンス・レベルに対して検索画面を定義しな いようにすることもできます。検索画面が定義されていないため、そのオーディエ ンス・レベルに基づくコンタクトを、フィールド・マーケティング担当者は追加で きなくなります。

各々の要素およびサブ要素と、それらに関連する属性を以下に示します。

Listmanager\_searchScreen.xml には、いくつかの SearchScreen 要素が含まれてい ます。それらの各々では、複数条件検索画面の条件と結果のセットを設定します。 この要素には以下の属性が含まれています。

- Name 画面の名前。
- AudienceLevel 検索画面の基準となるオーディエンス・レベル。 AudienceLevel は、listmanager tables.xml ファイルに定義されています。

- Label 列ヘッダーのラベル。
- MultiSelect true に設定されていると、最終リストの要素を複数選択できま す。 false に設定されていると、最終リストの要素を 1 つだけ選択できます。
- Datasource 顧客データベースからのテーブルへのアクセスに使用されるデー タ・ソースの名前。

以下に例を示します。

```
<SearchScreen Name="default_indiv_search" AudienceLevel="Individual"
Label="default_indiv_search" MultiSelect="true"
Datasource="JNDI_Name_for_customer_DB">
```

各 SearchScreen タグの構造は以下のとおりです。

```
<SearchScreen ... >
<Criteria ... >
<Field ... >
<Field ... />
</Criteria>
<Result ... >
<Field ... />
<Order ... />
</Result>
</SearchScreen>
```

#### Criteria

Criteria 要素は検索条件を指定します。これには、検索条件フィールドが記述される Field 要素が含まれます。

#### Field

Field 要素には以下の属性が含まれています。

- Table 検索のベースとなるテーブル。
- Column 検索のベースとなる列。
- Label 条件の画面に表示される記述子。これは、各 searchScreen\_language.properties リソース・バンドル・ファイルに入ってい る、ローカライズされた記述子によって置換されるタグです。
- Operator 演算のタイプ。有効な値は =、like、<、>、<=、>=、<> です。
- Default オプションのデフォルト値です。これは、Quserlogin に設定可能で、 実行時にユーザー・ログインによって置換されます。
- Order 画面上での条件の表示順序。
- Long (オプション) 条件値の長さ。これが指定されていない場合、 listmanager\_tables.xml ファイルに含まれる、テーブルの列の属性の長さに定義 された値が、条件で採用されます。
- Minimallength (オプション) 条件値の文字の最小数。
- Case (オプション) 条件値の大/小文字。有効な値は Lower または Upper です。
- Displayed (オプション) 条件の表示または非表示。有効な値は true または false です。

以下に例を示します。

```
<Field Table="v_indiv_contact" Column="username" Label="username"
    Operator="=" Displayed="false" Default="@userlogin" Order="5"/>
```

Field 要素には、Lookup 要素を含めることができます。 Lookup 要素は、リスト・ボックス条件にデータを設定する仕方を指定します。 Lookup 要素には以下の属性 が含まれています。

- Table リストのデータが含まれるテーブル。
- Id リストのデータが含まれる ID 列。
- Desc リストの説明。
- Where (オプション) Where 節による値のフィルタリングを可能にします。
- Display (オプション) リスト・ボックスに表示する内容、すなわちコードまた は説明 (あるいは両方) を指定します。値は id、desc、id - desc、または desc
   - id です。

以下に例を示します。

```
<Lookup Table="lkp_region" Id="Region_id" Desc="Region"
Where="" Display="desc"/>
```

#### Result

Result 要素は検索結果セットを指定します。これには Field 要素と Order 要素が 含まれています。

#### Field

Field 要素は表示結果フィールドを指定します。 Field には以下の属性が含まれています。

- Table 検索結果が含まれるテーブル。
- Column 検索結果が含まれる列。
- Label 結果リストのヘッダーに表示される記述子。
- Format ルックアップ・テーブルとの関係がある列の場合に、リスト・ボックス 条件に表示する形式 (コードまたは説明、あるいは両方)。値は code、label、code - label、 または label - code です。

以下に例を示します。

<Field Table="v\_indiv\_contact" Column="Indiv\_ID" Label="indiv\_id"/>

#### Order

Order 要素は、結果レコードに表示されるソート列を指定します。 Order には以下の属性が含まれています。

- Table レコードがソートされる列のテーブル。
- Column レコードがソートされる列。
- Type ソート順。有効な値は ASC または DESC です。

以下に例を示します。

<Order Table="v\_indiv\_contact" Column="Last\_Name" Type="ASC"/<

# ステップ: Campaign での Distributed Marketing テーブルのマッピング

Campaign でリスト・テーブルをマップする必要があります。以下のテーブルをマップしてください。

- uacc\_lists
- uacc\_ondemand\_lists
- uacc\_corporate\_lists
- uacc\_permanent
- uacc\_ondemand\_permanent
- uacc\_corporate\_permanent

テーブルのマッピングについて詳しくは、「Campaign 管理者ガイド」を参照してください。

# ステップ: Distributed Marketing のための Campaign システム・テーブ ルのマッピング

Campaign システム・テーブルをホストしているスキーマで clb\_systab\_<db\_type>.sql スクリプトを実行した後は、Campaign で新しいテーブ ルをマップする必要があります。

それらのテーブルを以下のようにマップしてください。

| システム・テーブル           | マップ先のデータベース・テーブル  |
|---------------------|-------------------|
| プロセス・テーブル           | UA_Process        |
| フローチャート・パラメーター・テーブル | UA_ProcAttribute  |
| ユーザー変数テーブル          | UA_UserVariable   |
| ユーザー変数列挙テーブル        | UA_EnumUserVarVal |
| 表示順序テーブル            | UA_ccDisplayOrder |
| 実行結果テーブル            | UA_RunResult      |
| 下位属性テーブル            | UA_Subattribute   |

Campaign におけるシステム・テーブルのマッピング手順については、「*IBM Unica Campaign 管理者ガイド*」を参照してください。

# ステップ: CollaborateIntegrationServicesURL パラメーターの変更

- 1. 「設定」>「構成」>「Campaign」>「Collaborate」と開きます。
- 2. 「CollaborateIntegrationServicesURL」で、「設定の編集」をクリックします。
- http://server:port/collaborate/services/CollaborateIntegrationServices/
   1.0 を http://server:port/collaborate/services/CollaborateIntegration
   Services1.0 に変更します。

# ステップ: Distributed Marketing インストール済み環境の検証

Distributed Marketing がインストールされたことを検証するには、IBM Unica Marketing にログインし、「地域マーケティング」メニューにアクセス可能であるこ とを確認します。「地域マーケティング」メニューから、リスト、オンデマンド・ キャンペーン、企業キャンペーン、配信登録、およびカレンダーにアクセスできま す。

Campaign または Distributed Marketing Web アプリケーションのいずれかを再始動 した場合は、それらの両方を再始動することが必要です。

# 第7章 Distributed Marketing のアップグレードについて

Distributed Marketing のいずれかのバージョンからアップグレードする前に、 Distributed Marketing の古いバージョンから新しいバージョンにアップグレードする 際に行う必要があることを把握するため、このセクション内のすべてのトピックを 必ず読んで理解しておいてください。

# アップグレードの順序

アップグレードの際は、17ページの『Distributed Marketing コンポーネントのイン ストール先』に説明されている考慮事項が同様に適用されます。

# Distributed Marketing アップグレード・シナリオ

Distributed Marketing のアップグレードについては、以下のガイドラインに従ってく ださい。

| ソース・バージョン                                                     | アップグレード・パス                                                                            |
|---------------------------------------------------------------|---------------------------------------------------------------------------------------|
| Affinium Collaborate 7.x<br>または 8.5 より前のバー<br>ジョンのDistributed | Distributed Marketing 8.5 にアップグレードしてから Distributed Marketing 8.6.0 にアップグレードする必要があります。 |
| Marketing                                                     |                                                                                       |
| Distributed Marketing 8.5                                     | Distributed Marketing 8.5 上に、バージョン 8.6.0 のインプレー<br>ス・インストールを実行します。                    |

# Distributed Marketing 8.5 からのアップグレード

Distributed Marketing 8.5 から Distributed Marketing の新しいバージョンにアップグ レードするには、このセクションに詳述されているタスクを実行します。

### Distributed Marketing のバックアップ

アップグレード・プロセスの開始前に、すべてのファイルと Distributed Marketing データベースをバックアップしてください。アップグレード・プロセス中の問題発 生時に既知の作業状態を復元する手だてを備えるために、これを行われることを強 くお勧めします。

### Distributed Marketing の配置解除

このステップは、Distributed Marketing のアップグレード・インストールで更新され る Distributed Marketing ソース・システム上の WAR ファイルに対するロックを、 Web アプリケーション・サーバーに解放させるために実行する必要があります。こ うして、Distributed Marketing のアップグレードにより、Marketing Platform におけ る新しいバージョンの Distributed Marketing の登録が可能になります。

### Web アプリケーション・サーバーのシャットダウンと再始動

IBM Unica Distributed Marketing の配置解除の後、Web アプリケーション・サーバ ーをシャットダウンして再始動することで、WAR ファイルに対するロックを確実 に解放します。

# アップグレード・モードでの Distributed Marketing のインスト ール

アップグレード・モードで Distributed Marketing をインストールするには、18ページの『ステップ: IBM Unica インストーラーの実行』に詳述されているインストール手順に従ってください。

インストール中にインストールの場所に関するプロンプトが出されたら、Distributed Marketing インストール・ディレクトリーの親ディレクトリーの場所を指定してください。

インストーラーは既存のバージョンの Distributed Marketing を検出し、アップグレードの確認を促すプロンプトを出します。アップグレードを確定すると、インスト ーラーは自動的にアップグレード・インストールを実行します。

アップグレード・インストールでは、新しいバージョンの Distributed Marketing の ために、以前に移行済みの登録情報が更新されます。

# ステップ: Distributed Marketing システム・テーブルの作成とデ ータ設定

**重要:** このステップは、インストーラーの実行時に手動データベース・セットアップを選択した場合、またはインストール時に自動データベース・セットアップが失敗した場合にのみ必要となります。

Distributed Marketing システム・テーブルをシステム・テーブル・データベースに作成し、それらに必要なデータを設定してください。

- *cDistributed\_Marketing\_home>*/tools/bin/setenv.bat ファイルまたは setenv.sh ファイルをテキスト・エディターで開きます。
- 2. JAVA\_HOME パラメーターと DBDRIVER\_CLASSPATH パラメーターがまだ設定されて いない場合は、それらを設定します。
- <Distributed\_Marketing\_home>/tools/bin ディレクトリーに置かれている、 udmdbsetup.bat ファイルまたは udmdbsetup.sh ファイルを実行します。実行す るインストールのタイプ (新規インストール、再インストール、またはアップグ レード) に合った指示に従ってください。

新規インストールまたは再インストールの場合:

フルインストール・パラメーターを使用して udmdbsetup を実行します。ロケール およびインストール・タイプに合った正しいパラメーター値を使用してください。 以下の例では、en\_US ロケールの Windows における新規インストールで、 Distributed Marketing システム・テーブルを作成してデータを設定します。 udbmdbsetup.bat -Len\_US -tfull -v

アップグレード・インストールの場合:

アップグレード・パラメーターを使用して udmdbsetup を実行します。ロケール、 インストール・タイプ、およびアップグレード元のバージョンに合った正しいパラ メーター値を使用してください。以下の例では、fr\_FR ロケールの UNIX における バージョン 8.2 からのアップグレードで、Distributed Marketing システム・テーブ ルを作成してデータを設定します。

udmdbsetup.sh -b8.2 -Lfr\_FR -tupgrade -v

# ステップ: 手動での Distributed Marketing の登録 (必要な場合)

インストール・プロセス中に Distributed Marketing インストーラーが Marketing Platform システム・テーブル・データベースと接続できない場合は、この障害につ いて知らせるエラー・メッセージが表示されます。インストール・プロセスは続行 されますが、このケースでは、Distributed Marketing 情報を Marketing Platform シ ステム・テーブルに手動でインポートする必要があります。

configTool ユーティリティーが、Marketing Platform インストール済み環境下の tools/bin ディレクトリーに置かれています。 configTool ユーティリティーの使 用手順について詳しくは、53ページの『configTool ユーティリティー』を参照して ください。

以下のコマンド例を指針として、configTool ユーティリティーを実行します。これ により、構成プロパティーとメニュー項目がインポートされます。存在するファイ ルの数と同じ回数、ユーティリティーを実行する点に注意してください。

configTool.bat -v -i -p "Affinium|suite|uiNavigation|mainMenu|Analytics" -f
"%NAVIGATION\_DIR%\DistributedMarketing\_navigation\_analytics.xml"

configTool.bat -v -i -p "Affinium|suite|uiNavigation|alerts" -f
"%NAVIGATION\_DIR%\DistributedMarketing\_alert.xml"

configTool -r Collaborate -f
"full\_path\_to\_DistributedMarketing\_installation\_directory¥conf¥
DistributedMarketing\_configuration.xml"

configTool -v -i -p "Affinium|suite|uiNavigation|mainMenu" -f
"full\_path\_to\_DistributedMarketing\_installation\_directory¥conf¥
DistributedMarketing\_navigation.xml"

configTool -v -i -p "Affinium|suite|uiNavigation|settingsMenu" -f
"full\_path\_to\_DistributedMarketing\_installation\_directory¥conf¥
DistributedMarketing\_setings.xml"

# アップグレード後の手順

アップグレードの完了後、以下の手順を実行する必要があります。

- 1. まだ行っていない場合、Web サーバーに collaborate.war を配置します。
- Platform」>「構成」で、プロパティー「Distributed Marketing」>「UDM 構成設定」>「テンプレート」>defaultListTableDSName を編集して適切なデー タ・ソース名を設定してください。
- 3. 複数のデータ・ソースを使用する場合は、listmanager\_tables.xml を編集して、さらにデータ・ソースを追加します。

以下に例を示します。

<Datasource Name="ACC\_DEMO" Type="SQLSERVER" DecimalSeparator="."/> <Datasource Name="ACC\_DEMO4" Type="SQLSERVER" DecimalSeparator="."/> Wate the パーム 可始動します

- 4. Web サーバーを再始動します。
- 5. 「設定」>「Distributed Marketing 設定」>「テンプレート構成」>「テンプレ ート」と開きます。
- 6. 各々の企業キャンペーン・テンプレートの「キャンペーン」タブを開き、
   「IBM Unica Campaign Service URL」を http://server:port/Campaign/ services/CampaignServices30Service に更新します。
- 7. 「設定」>「構成」>「Campaign」>「Collaborate」と開きます。
- 8. 「CollaborateIntegrationServicesURL」で、「設定の編集」をクリックします。
- 9. http://server:port/collaborate/services/CollaborateIntegrationServices/ 1.0 を http://server:port/collaborate/services/ CollaborateIntegrationServices1.0 に変更します。
- 10. Web サーバーを再始動します。

# 付録. configTool ユーティリティー

「構成」ページのプロパティーと値は、Marketing Platform システム・テーブルに格 納されます。 configTool ユーティリティーは、構成設定を Marketing Platform シ ステム・テーブルにインポート、またはそこからエクスポートします。

### configTool を使用する状況

以下の理由で configTool を使用することがあります。

- Campaign で提供されるパーティションおよびデータ・ソース・テンプレートをインポートする。続いて、「構成」ページを使用してこれらを変更したり複製したりできます。
- 製品インストーラーが自動的にプロパティーをデータベースに追加できない場合 に、IBM Unica Marketing 製品を登録 (構成プロパティーをインポート) する。
- バックアップ用、または IBM Unica Marketing の他のインストール済み環境への インポート用に、XML バージョンの構成設定をエクスポートする。
- 「カテゴリーの削除」リンクがないカテゴリーを削除する。これを行うには、 configTool を使用して構成をエクスポートしてから、カテゴリーを作成する XML を手動で削除し、configTool を使用して編集済み XML をインポートしま す。

重要: このユーティリティーは、Marketing Platform システム・テーブル・データベ ースの usm\_configuration テーブルと usm\_configuration\_values テーブルを変更 します。これらのテーブルには、構成プロパティーとそれらの値が入っています。 最良の結果を得るため、これらのテーブルのバックアップ・コピーを作成するか、 または configTool を使用して既存の構成をエクスポートし、その結果得られたフ ァイルをバックアップします。こうして、configTool を使用してインポートする際 に誤りがあった場合でも構成を復元することができます。

#### 有効な製品名

configTool ユーティリティーでは、このセクションで後述する、製品の登録と登録 抹消を行うコマンドで、製品名をパラメーターとして使用します。 IBM Unica Marketing の 8.0.0 リリースでは、多くの製品名が変更されました。しかし、 configTool で認識される名前は変更されませんでした。 configTool で使用するた めの有効な製品名を、現在の製品名と共に以下にリストします。

| 製品名                   | configTool で使用する名前 |
|-----------------------|--------------------|
| Marketing Platform    | Manager            |
| Campaign              | Campaign           |
| Distributed Marketing | Collaborate        |
| eMessage              | emessage           |
| Interact              | interact           |
| Optimize              | Optimize           |
| Marketing Operations  | Plan               |

| 製品名               | configTool で使用する名前 |
|-------------------|--------------------|
| CustomerInsight   | Insight            |
| NetInsight        | NetInsight         |
| PredictiveInsight | Model              |
| Leads             | Leads              |

### 構文

configTool -d -p "elementPath" [-o]

configTool -i -p "parent ElementPath" -f importFile [-o]

configTool -x -p "elementPath" -f exportFile

configTool -r productName -f registrationFile [-o]

configTool -u productName

### コマンド

#### -d -p "elementPath"

構成プロパティー階層内のパスを指定して、構成プロパティーとそれらの設定を削 除します。

要素パスでは、カテゴリーとプロパティーの内部名を使用する必要があります。こ れらを取得するには、「構成」ページに移動し、対象のカテゴリーまたはプロパテ ィーを選択し、右ペインで括弧内に表示されているパスを確認します。 | 文字を使 用して構成プロパティー階層内のパスを区切り、二重引用符を使用してパスを囲ん でください。

次のことに注意してください。

- このコマンドを使用して削除できるのは、アプリケーション全体ではなく、アプリケーション内のカテゴリーとプロパティーのみです。アプリケーション全体の登録を抹消するには、-u コマンドを使用してください。
- 「構成」ページで「カテゴリーの削除」リンクがないカテゴリーを削除するには、-0オプションを使用してください。

#### -i -p "parentElementPath" -f importFile

指定された XML ファイルから、構成プロパティーとそれらの設定をインポートします。

インポートするには、親要素へのパスを指定します。この親要素の下に、カテゴリ ーがインポートされます。 configTool ユーティリティーは、パスに指定されたカ テゴリーの下 にプロパティーをインポートします。

最上位より下のいずれのレベルでもカテゴリーを追加できますが、最上位カテゴリ ーと同じレベルではカテゴリーを追加できません。 親要素パスでは、カテゴリーとプロパティーの内部名を使用する必要があります。 これらを取得するには、「構成」ページに移動し、対象のカテゴリーまたはプロパ ティーを選択し、右ペインで括弧内に表示されているパスを確認します。 | 文字を 使用して構成プロパティー階層内のパスを区切り、二重引用符を使用してパスを囲 んでください。

tools/bin ディレクトリーからのインポート・ファイルの相対位置を指定できま す。あるいは、ディレクトリーの絶対パスを指定できます。相対パスを指定する か、またはパスを指定しない場合、configTool はまず、tools/bin ディレクトリー からの相対位置にあるファイルを探します。

デフォルトではこのコマンドで既存のカテゴリーは上書きされませんが、-o オプションを使用して強制的に上書きすることができます。

#### -x -p "elementPath" -f exportFile

指定された名前の XML ファイルに、構成プロパティーとそれらの設定をエクスポートします。

すべての構成プロパティーをエクスポートできます。あるいは、構成プロパティー 階層内のパスを指定することで、特定のカテゴリーに限定してエクスポートするこ ともできます。

要素パスでは、カテゴリーとプロパティーの内部名を使用する必要があります。これらを取得するには、「構成」ページに移動し、対象のカテゴリーまたはプロパティーを選択し、右ペインで括弧内に表示されているパスを確認します。 | 文字を使用して構成プロパティー階層内のパスを区切り、二重引用符を使用してパスを囲んでください。

現行ディレクトリーからのエクスポート・ファイルの相対位置を指定できます。あるいは、ディレクトリーの絶対パスを指定できます。ファイル指定に区切り文字 (Unix では / Windows では / または ¥) が含まれない場合、configTool は Marketing Platform インストール済み環境下の tools/bin ディレクトリーにファイ ルを書き込みます。 xml 拡張子を付けなかった場合、configTool がそれを付加します。

#### -r productName -f registrationFile

アプリケーションを登録します。登録ファイルの場所は、tools/bin ディレクトリーからの相対位置か、絶対パスにすることができます。デフォルトではこのコマンドで既存の構成は上書きされませんが、-o オプションを使用して強制的に上書きすることができます。 productName パラメーターは、上記にリストされたものの 1 つでなければなりません。

次のことに注意してください。

-r オプションを使用する場合、登録ファイルには XML 内の 1 番目のタグとして <application> が含まれていなければなりません。

Marketing Platform データベースへの構成プロパティーの挿入に使用できる他のファイルが、製品と共に提供されることがあります。これらのファイルについて

は、-i オプションを使用してください。 <application> タグが 1 番目のタグと して含まれるファイルのみ、-r オプションと共に使用できます。

- Marketing Platform の登録ファイルは Manager\_config.xml という名前で、1 番目のタグは <Suite> です。新規インストールでこのファイルを登録するには、 「*IBM Unica Marketing Platform インストール・ガイド*」に説明されているよう に populateDb ユーティリティーを使用するか、または Marketing Platform イン ストーラーを再実行します。
- 初回インストールの後、Marketing Platform 以外の製品を再登録するには、 configTool を -r オプションおよび -o と共に使用して、既存のプロパティーを 上書きします。

#### -u productName

productName によって指定されたアプリケーションの登録を抹消します。製品カテゴリーへのパスを含める必要はありません。製品名で十分です。 productName パラメーターは、上記にリストされたものの 1 つでなければなりません。これにより、製品のすべてのプロパティーと構成設定が削除されます。

### オプション

#### -0

-i または -r と共に使用すると、既存のカテゴリーまたは製品の登録 (ノード) が 上書きされます。

-d と共に使用すると、「構成」ページで「カテゴリーの削除」リンクがないカテゴ リー (ノード)を削除できます。

#### 例

• Marketing Platform インストール済み環境下の conf ディレクトリーに置かれた Product\_config.xml という名前のファイルから、構成設定をインポートします。

configTool -i -p "Affinium" -f Product\_config.xml

 提供されている Campaign データ・ソース・テンプレートの 1 つを、デフォルト の Campaign パーティションである partition1 にインポートします。この例で は、Oracle データ・ソース・テンプレートである OracleTemplate.xml が、 Marketing Platform インストール済み環境下の tools/bin ディレクトリーに置か れているとします。

configTool -i -p "Affinium|Campaign|partitions|partition1|dataSources" -f
OracleTemplate.xml

すべての構成設定を、D:¥backups ディレクトリーに置かれた myConfig.xml という名前のファイルにエクスポートします。

configTool -x -f D:¥backups¥myConfig.xml

 既存の Campaign パーティション (データ・ソース・エントリーを伴う) をエク スポートし、partitionTemplate.xml という名前のファイルに保存し、Marketing Platform インストール済み環境下のデフォルトの tools/bin ディレクトリーに保 管します。

```
configTool -x -p "Affinium|Campaign|partitions|partition1" -f
partitionTemplate.xml
```

Marketing Platform インストール済み環境下のデフォルトの tools/bin ディレクトリーに置かれた、app\_config.xml という名前のファイルを使用して、productName という名前のアプリケーションを手動で登録し、このアプリケーションの既存の登録を強制的に上書きします。

configTool -r product Name -f app\_config.xml -o

• productName という名前のアプリケーションの登録を抹消します。

```
configTool -u productName
```

# IBM Unica 技術サポートへの連絡

ドキュメンテーションを参照しても解決できない問題があるなら、指定されている サポート窓口を通じて IBM Unica 技術サポートに電話することができます。このセ クションの情報を使用するなら、首尾よく効率的に問題を解決することができま す。

サポート窓口が指定されていない場合は、IBM Unica 管理者にお問い合わせください。

#### 収集する情報

IBM Unica 技術サポートに連絡する前に、以下の情報を収集しておいてください。

- 問題の性質の要旨。
- 問題発生時に表示されるエラー・メッセージの詳細な記録。
- 問題を再現するための詳しい手順。
- 関連するログ・ファイル、セッション・ファイル、構成ファイル、およびデー タ・ファイル。
- 「システム情報」の説明に従って入手した製品およびシステム環境についての情報。

### システム情報

IBM Unica 技術サポートに電話すると、実際の環境に関する情報について尋ねられることがあります。

問題が発生してもログインは可能である場合、情報の大部分は「バージョン情報」 ページで入手できます。そのページには、インストールされている IBM Unica のア プリケーションに関する情報が表示されます。

「バージョン情報」ページは、「**ヘルプ」>「バージョン情報」**を選択することによ り表示できます。「バージョン情報」ページを表示できない場合、どの IBM Unica アプリケーションについても、そのインストール・ディレクトリーの下にある version.txt ファイルを表示することにより、各アプリケーションのバージョン番 号を入手できます。

### IBM Unica 技術サポートの連絡先情報

IBM Unica 技術サポートとの連絡を取る方法については、IBM Unica 製品技術サポートの Web サイト (http://www.unica.com/about/product-technical-support.htm) を参照 してください。

# 特記事項

本書は米国 IBM が提供する製品およびサービスについて作成したものです。

本書に記載の製品、サービス、または機能が日本においては提供されていない場合 があります。日本で利用可能な製品、サービス、および機能については、日本 IBM の営業担当員にお尋ねください。本書で IBM 製品、プログラム、またはサービス に言及していても、その IBM 製品、プログラム、またはサービスのみが使用可能 であることを意味するものではありません。これらに代えて、IBM の知的所有権を 侵害することのない、機能的に同等の製品、プログラム、またはサービスを使用す ることができます。ただし、IBM 以外の製品とプログラムの操作またはサービスの 評価および検証は、お客様の責任で行っていただきます。

IBM は、本書に記載されている内容に関して特許権 (特許出願中のものを含む) を 保有している場合があります。本書の提供は、お客様にこれらの特許権について実 施権を許諾することを意味するものではありません。実施権についてのお問い合わ せは、書面にて下記宛先にお送りください。

〒103-8510 東京都中央区日本橋箱崎町19番21号 日本アイ・ビー・エム株式会社 法務・知的財産 知的財産権ライセンス渉外

以下の保証は、国または地域の法律に沿わない場合は、適用されません。 IBM お よびその直接または間接の子会社は、本書を特定物として現存するままの状態で提 供し、商品性の保証、特定目的適合性の保証および法律上の瑕疵担保責任を含むす べての明示もしくは黙示の保証責任を負わないものとします。国または地域によっ ては、法律の強行規定により、保証責任の制限が禁じられる場合、強行規定の制限 を受けるものとします。

この情報には、技術的に不適切な記述や誤植を含む場合があります。本書は定期的 に見直され、必要な変更は本書の次版に組み込まれます。 IBM は予告なしに、随 時、この文書に記載されている製品またはプログラムに対して、改良または変更を 行うことがあります。

本書において IBM 以外の Web サイトに言及している場合がありますが、便宜のため記載しただけであり、決してそれらの Web サイトを推奨するものではありません。それらの Web サイトにある資料は、この IBM 製品の資料の一部ではありません。それらの Web サイトは、お客様の責任でご使用ください。

IBM は、お客様が提供するいかなる情報も、お客様に対してなんら義務も負うことのない、自ら適切と信ずる方法で、使用もしくは配布することができるものとします。

本プログラムのライセンス保持者で、(i) 独自に作成したプログラムとその他のプロ グラム (本プログラムを含む) との間での情報交換、および (ii) 交換された情報の 相互利用を可能にすることを目的として、本プログラムに関する情報を必要とする 方は、下記に連絡してください。

IBM Corporation 170 Tracer Lane Waltham, MA 02451 U.S.A.

本プログラムに関する上記の情報は、適切な使用条件の下で使用することができま すが、有償の場合もあります。

本書で説明されているライセンス・プログラムまたはその他のライセンス資料は、 IBM 所定のプログラム契約の契約条項、IBM プログラムのご使用条件、またはそれ と同等の条項に基づいて、IBM より提供されます。

この文書に含まれるいかなるパフォーマンス・データも、管理環境下で決定された ものです。そのため、他の操作環境で得られた結果は、異なる可能性があります。 一部の測定が、開発レベルのシステムで行われた可能性がありますが、その測定値 が、一般に利用可能なシステムのものと同じである保証はありません。さらに、一 部の測定値が、推定値である可能性があります。実際の結果は、異なる可能性があ ります。お客様は、お客様の特定の環境に適したデータを確かめる必要がありま す。

IBM 以外の製品に関する情報は、その製品の供給者、出版物、もしくはその他の公 に利用可能なソースから入手したものです。 IBM は、それらの製品のテストは行 っておりません。したがって、他社製品に関する実行性、互換性、またはその他の 要求については確証できません。 IBM 以外の製品の性能に関する質問は、それら の製品の供給者にお願いします。

IBM の将来の方向または意向に関する記述については、予告なしに変更または撤回 される場合があり、単に目標を示しているものです。

表示されている IBM の価格は IBM が小売り価格として提示しているもので、現行 価格であり、通知なしに変更されるものです。卸価格は、異なる場合があります。

本書には、日常の業務処理で用いられるデータや報告書の例が含まれています。よ り具体性を与えるために、それらの例には、個人、企業、ブランド、あるいは製品 などの名前が含まれている場合があります。これらの名称はすべて架空のものであ り、名称や住所が類似する企業が実在しているとしても、それは偶然にすぎませ ん。

#### 著作権使用許諾:

本書には、様々なオペレーティング・プラットフォームでのプログラミング手法を 例示するサンプル・アプリケーション・プログラムがソース言語で掲載されていま す。お客様は、サンプル・プログラムが書かれているオペレーティング・プラット フォームのアプリケーション・プログラミング・インターフェースに準拠したアプ リケーション・プログラムの開発、使用、販売、配布を目的として、いかなる形式 においても、IBM に対価を支払うことなくこれを複製し、改変し、配布することが できます。このサンプル・プログラムは、あらゆる条件下における完全なテストを 経ていません。従って IBM は、これらのサンプル・プログラムについて信頼性、 利便性もしくは機能性があることをほのめかしたり、保証することはできません。 これらのサンプル・プログラムは特定物として現存するままの状態で提供されるも のであり、いかなる保証も提供されません。 IBM は、お客様の当該サンプル・プ ログラムの使用から生ずるいかなる損害に対しても一切の責任を負いません。

この情報をソフトコピーでご覧になっている場合は、写真やカラーの図表は表示さ れない場合があります。

### 商標

IBM、IBM ロゴ、および ibm.com は、世界の多くの国で登録された International Business Machines Corp. の商標です。他の製品名およびサービス名等は、それぞれ IBM または各社の商標である場合があります。現時点での IBM の商標リストにつ いては、『www.ibm.com/legal/copytrade.shtml』 をご覧ください。

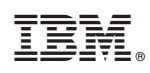

Printed in Japan